# Monowall 防火牆簡介與實作

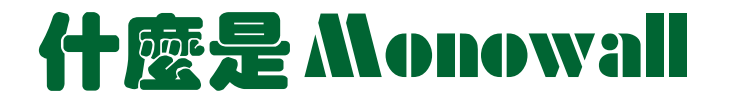

- 以FreeBSD 為平台開發出 Embedded 的 Firewall 韌體, 大小只有 5M (真是厲害)。
- 目前官網上的正式版 generic-pc-1.11.img 版本,這個版本是用 FreeBSD 4.10-Release 為 base + ipfilter 所開發出來的嵌入式防火牆。
- 最新的generic-pc-1.2b7.img 則是 FreeBSD 5.3 + Packet Filter (PF) + ipfilter 為開發 Base
- 支援的網路卡及硬體 → FreeBSD有支援的幾乎都有
- hardware support: bge, em, gx, nge, ti, txp ,dc, fxp, sis, ste, tl, tx, xl (most)
- 到網站去看 http://m0n0.ch/wall/hardware.php

# Impondwall - Hardware - Microsoft Internet Explorer 檔案만 編輯區 檢視仪 我的最愛(A) 工具(T) 說明(H) Impond Mathematical Coogle Impond Mathematical Coogle

#### Hardware

Background Facts Hardware Features Screenshots Change log

Information

#### Getting m0n0wall

Quick start guide Downloads Installation Upgrading Old versions Beta versions

#### Support

FAQ Getting help Documentation Security Mailing lists

#### Miscellaneous

Quotes Gallery To do/Wishlist Notes/Bugs/Caveats Survey results Donations Software used License

Last update:

03/20/2005

1.11

1.2b7

Current version:

Latest beta version:

#### naravare

m0n0wall is targeted at embedded x86-based PCs. The net45xx/net48xx range from Soekris Engineering (www.soekris.com) and the WRAP platform from PC Engines (www.pcengines.ch) are officially supported. All it takes to get m0n0wall up and running on one of these systems is to download the relevant image and write it to a CF card (8 MB or larger). See <u>Installation</u> for more information.

It is also possible to run m0n0wall on most standard PCs, either by writing the *generic-pc* image to a small IDE hard disk or CF card, or by using the CD-ROM + floppy disk version. Since m0n0wall is based on FreeBSD 4, most hardware that works with FreeBSD also works with m0n0wall. See the <u>FreeBSD/i386 Hardware Notes</u> for a detailed listing of supported hardware.

#### The recommended amount of RAM for m0n0wall is 64

MB. It might work with less, especially if you don't use a lot of features/services, but there are no guarantees about that - watch out for failing firmware uploads (m0n0wall does not use swap space, so it can't do anything about running out of memory).

#### **VLAN tagging**

The following drivers/NICs either support VLAN tagging in hardware or handle long frames properly. All other drivers/NICs use software emulation that causes a reduced MTU (which may lead to problems).

- hardware support: bge, em, gx, nge, ti, txp
- long frame support: dc, fxp, sis, ste, tl, tx, xl (most)

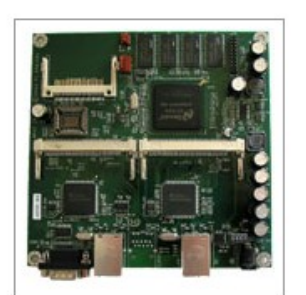

WRAP board from <u>PC Engines</u>

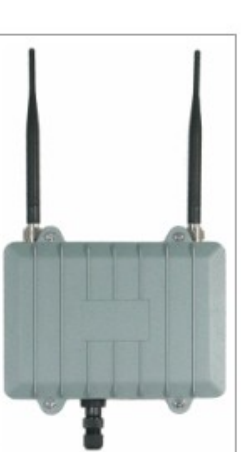

WRAP-BOX outdoor enclosure from <u>mini-box.com</u>

#### Ads by Goooooogle

#### x86 Embedded

Controllers ADC/DAC, motion, LCD, I/O, Ethernet Low-Cost, Flexible, C/C++ Program www.tern.com

#### \$98 Embedded Controller

🧭 網際網路

Low-cost single board computer w/ Ethernet, DOS & I/O - Dev Kit \$129! www.jkmjcro.com

|                                         | 造礼              | 福第                 | 夏ノ              |             | 家             | 的              | 小孩               |                    |                  |                                 |                                                          |
|-----------------------------------------|-----------------|--------------------|-----------------|-------------|---------------|----------------|------------------|--------------------|------------------|---------------------------------|----------------------------------------------------------|
|                                         | 麻               | 雀野                 | 主人              |             | 卻             | 是.             | 五臟               | 俱子                 |                  |                                 |                                                          |
| Attps://172.22.0.4:10000<br>検索の 絶報の 検視の | D - class3route | er.jsjhs.ntct.edu  | .tw - Firew     | all: Traf   | fic shaper –  | Microsoft I    | nternet Explorer |                    |                  |                                 |                                                          |
|                                         | ) 🛃 🥢           |                    | 人 我的是           |             | 0.5           |                | » 🔒              | ale -              |                  |                                 |                                                          |
|                                         |                 |                    | N BAHJHA        | * 0         |               | -              | 2 000            | Sec. 1             | local - m0n0w    | ill webGUI - Microsoft Int      | ternet Explorer                                          |
| 🔿 mũnũwal                               | 3               |                    |                 |             |               |                |                  |                    | ₩E) 校視(V)        | 我的最愛( <u>A</u> ) 工具( <u>T</u> ) | 説明田 <b>7</b>                                             |
|                                         | webGL           | JI Configu         | ration          |             |               |                | class3router     | .isihs.ntct.edu.tw | - 🕑 - 🕨          | 🔋 🛃 🏠 🔎 搜尋                      | ☆ 我的最愛                                                   |
| System                                  | Firewa          | all: Traffic       | shane           | P           |               |                |                  |                    |                  |                                 |                                                          |
| General setup<br>Static routes          | Duloc           | Dines Duques       | Magic           | -banor u    | izard         |                |                  |                    | <b>OnØwall</b>   |                                 |                                                          |
| Firmware<br>Advanced                    | Rules           | Pipes Queues       | • Mayic s       | maper w     | izaru         |                |                  |                    |                  | webGUI Config                   | uration monowall.local                                   |
| Interfaces (assign)                     | No.             | Bandwidth          | Delay           | PLR         | Queue         | Mask           | Description      |                    |                  |                                 |                                                          |
| WAN                                     | 2               | 64000 Kbit/s       |                 |             |               |                |                  | 00                 | l setup<br>outes |                                 |                                                          |
| Firewall<br>Rules                       | 3               | 5000 Kbit/s        |                 |             | -             |                |                  | © Ø                | are              |                                 |                                                          |
| NAT                                     | 4               | 40000 Kbit/s       |                 |             |               |                |                  | © Ø                | ed               |                                 |                                                          |
| Trattic shaper<br>Aliases               | 5               | 30000 Kbit/s       |                 |             |               |                |                  | 08                 | a (assign)       |                                 |                                                          |
| Services                                | 6               | 20000 Kbit/s       |                 |             |               |                |                  | 08                 |                  |                                 |                                                          |
| DNS forwarder<br>Dynamic DNS            | 7               | 10000 Kbit/s       |                 |             |               |                |                  | @ 8                |                  |                                 |                                                          |
| DHCP server                             | 8               | 5000 Kbit/s        |                 |             |               |                |                  | @ X                |                  |                                 |                                                          |
| DHCP relay<br>SNMP                      | 9               | 2500 Kbit/s        |                 |             |               |                |                  | @ X                | shaper           | System information              |                                                          |
| Proxy ARP                               | 10              | 1250 Kbit/s        |                 |             |               |                |                  | @ 8                |                  | Name                            | m0n0wall.local                                           |
| Captive portal<br>Wake on LAN           | 11              | 960 Kbit/s         |                 |             |               |                |                  | @ 8                | swordor          | Version                         | 1.2b7                                                    |
| VPN                                     | 12              | 640 Kbit/s         |                 |             |               |                |                  | © ×                | ic DNS           |                                 | built on Sun Mar 20 18:45:04 CET 2005                    |
| PPTP                                    | 13              | 384 Kbit/s         |                 |             |               |                |                  | 08                 | erver            | Platform                        | generic-pc                                               |
| OpenVPN<br>Determine                    | 14              | 256 Kbit/s         |                 |             |               |                |                  | (e) (x)            | elay             | Uptime                          | 20:42                                                    |
| System                                  | 15              | 128 Kbit/s         | -               |             |               |                |                  |                    | RP               | Last config change              | Tue Apr 19 18:06:19 UTC 2005                             |
| Interfaces<br>Traffic graph             | 16              | 96 Kbit/s          |                 |             | _             |                |                  |                    | portal           | CPU usage                       | view graph                                               |
| Wireless                                | 17              | 04 KDIC/S          |                 |             |               |                |                  |                    |                  | Memory usage                    | 8%                                                       |
| Diagnostics                             | 10              | 16 Kbit/c          | _               |             | -             |                |                  |                    |                  |                                 |                                                          |
|                                         | 15              | TO KDIC/S          |                 |             |               |                |                  |                    | PN               |                                 |                                                          |
|                                         | Note: a p       | pipe can only be d | eleted if it is | not refere  | nced by any   | rules or queue | 95.              | Ŭ                  |                  |                                 |                                                          |
|                                         | m0n0wa          | all is © 2002-2005 | by Manuel k     | (asper, All | rights reserv | ed. [view lice | nse]             |                    | 🥃 graph          |                                 |                                                          |
| 6                                       |                 |                    |                 |             |               |                | 🔒 🔮              | 網際網路               | stics            |                                 |                                                          |
|                                         |                 |                    |                 |             |               |                |                  |                    |                  | m0n0wall is © 2002-20           | 05 by Manuel Kasper. All rights reserved. [view license] |
|                                         |                 |                    |                 |             |               |                |                  |                    |                  |                                 |                                                          |
|                                         |                 |                    |                 |             |               |                |                  | ē                  |                  |                                 |                                                          |

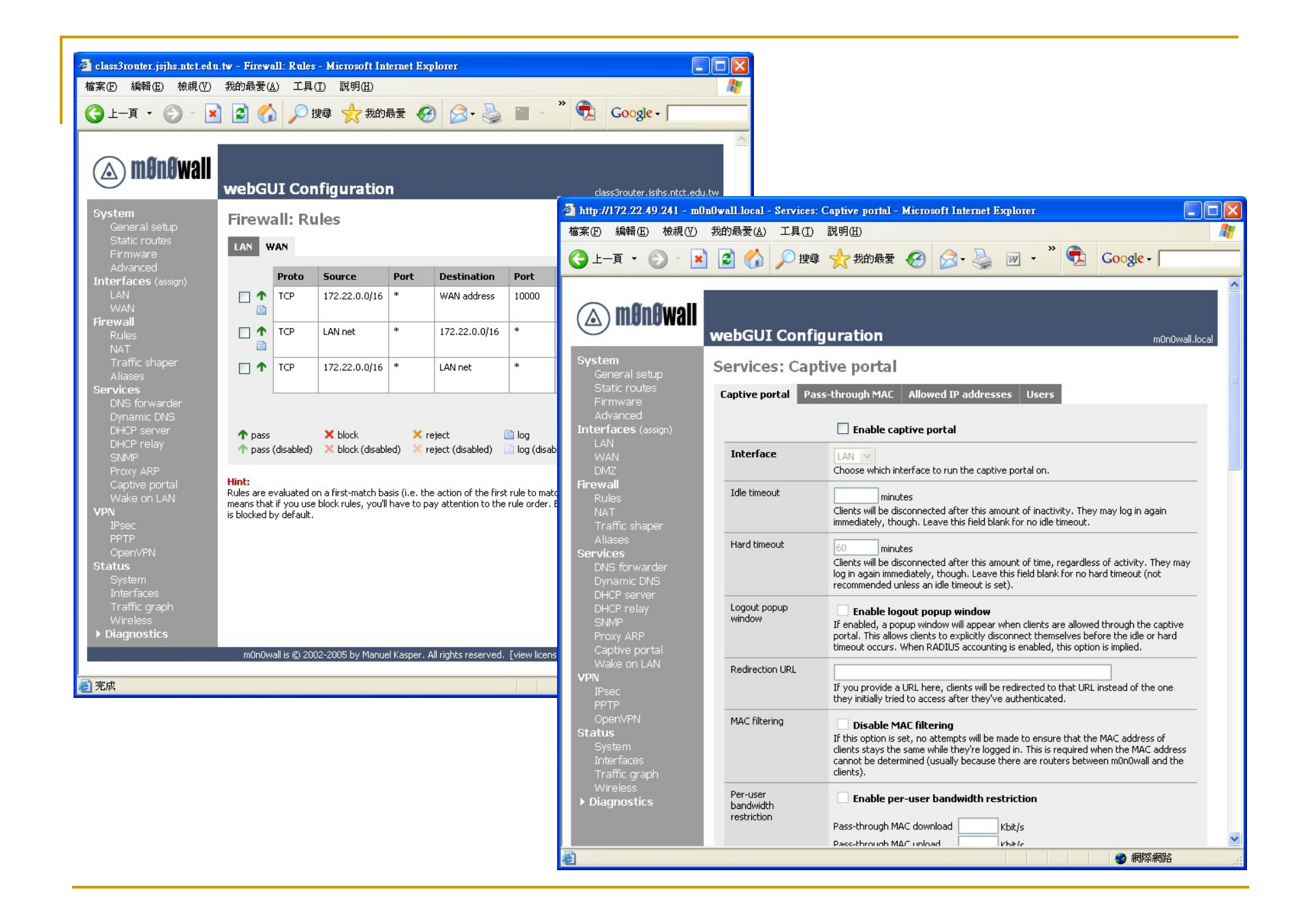

### monowall 防火牆實作

- 先確認你的網路卡是否有支援,我是用三片 intel 網 卡,是有支援的(fxp0,fxp1,fxp2)。RealTak亦有支援, 但拿來玩玩可以不建議作為Server用,要做Server用建 議用3Com, Intel等這些大廠的晶片組。
- 接著下載最新的韌體 generic-pc-1.2b7.img 版本 及 for Windows 的安裝程式 physdiskwrite.exe (下載點官網的 Installation on a standard PC (CF/IDE version))
- 或是你想要用光碟開機的ISO版,需要在A槽軟磁碟機中放1.44磁片,以記錄資料

#### monowall 防火牆實作(以CF卡安裝寫例)

- 手邊剛好有一塊 32 MB 不用的 CF 卡, 在加買一片 CF轉IDE卡 即可當成一顆32 MB磁碟機用
- 把兩個下載軟體放置在 windowsXP 的 C:\ 槽目根錄下, 接著關機把 CF轉IDE卡插入 IDE 插槽(或排線),並注意 跳線(Master 或 Slave),並插入轉卡的電源插頭,這個 電源是吃跟軟碟機一樣的電源插頭,一切就緒後就可再 次開機進入 Windows XP,進入 Windows 桌面後會發現 多了個 CF 卡的 32 M(或64MB DOM)磁碟機,一切就緒 後即可開始安裝。

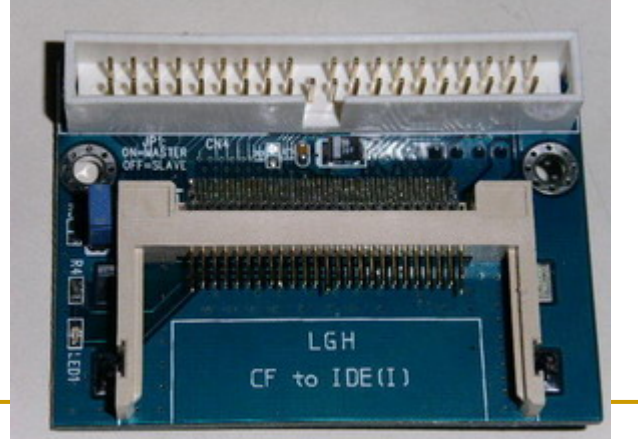

- 跟創建訂購一塊64 MB的DOM(Disk On chip Memery),即可當成一顆64 MB磁碟機用
- 把兩個下載軟體放置在 windowsXP 的 C:\ 槽目根錄下, 接著關機把 DOM插入 IDE 插槽,並注意跳線(Master 或 Slave),並DOM的電源插頭插上電源,一切就緒後 就可再次開機進入 Windows XP,進入 Windows 管理程 式後,在磁碟管理的地方會發現多了個64MB磁碟機,

一切就緒後即可開始安裝。

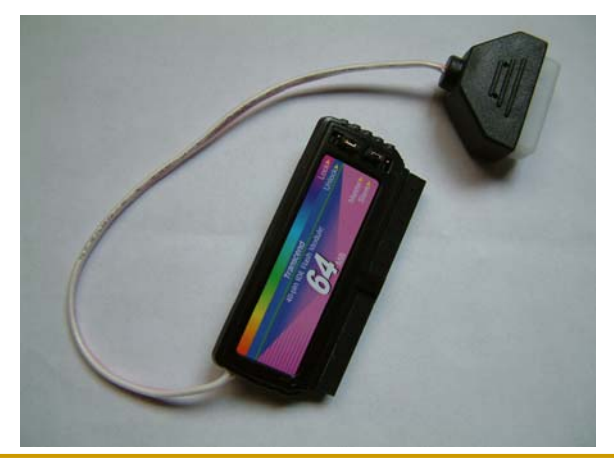

| 📕 電腦管理                                                          |                                                                                                    |                     |                                |              | 1                     |                   |
|-----------------------------------------------------------------|----------------------------------------------------------------------------------------------------|---------------------|--------------------------------|--------------|-----------------------|-------------------|
| 「「「「「「「」」」」」」「「「」」」「「」」「「」」」「「」」」」「「」」」「」」」「」」」」                | .窗(W) 說明(H                                                                                                    | )                   |                                |              |                       | ×                 |
|                                                                 | 林雄區                                                                                                    | 配置                  | <b>北百开</b> し                   | 檔案系統         | 狀能                    | 容量                |
| <ul> <li>→ → → → → → → → → → → → → → → → → → →</li></ul>        | (C.)                                                                                                    | 磁碟分割<br>磁碟分割        | 基本基本                           | NTFS<br>FAT  | 状況良好(系統)<br>状況良好(使用中) | 37.28 GB<br>96 MB |
| <ul> <li>→ 磁碟重担工具</li> <li>→ 磁碟管理</li> <li>→ 服務及應用程式</li> </ul> | 武術 (1)     武術 (1)     武術 | (<br>37.2<br>狀刻     | 2: <b>)</b><br>28 GB 1<br>己良好, | VIFS<br>(系統) |                       |                   |
|                                                                 | <b>○                                    </b>                                                                                                    | 611<br>未聞<br>主要磁碟分音 | wIB<br>己置<br>到                 |              | )                     | M                 |

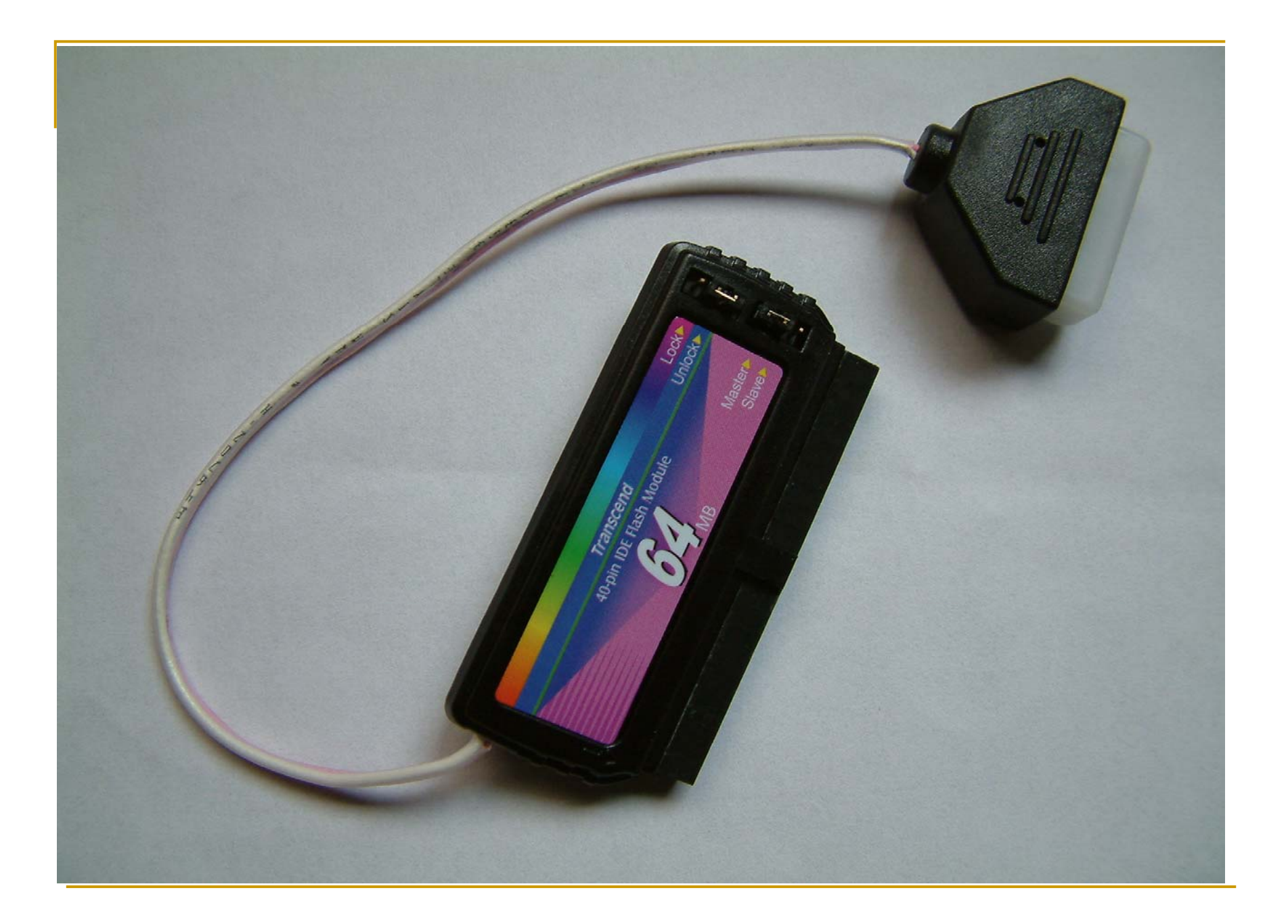

- 在Windows XP的cmd 模式下輸入
  - □ physdiskwrite.exe generic-pc-1.2b7.img ←
- 這時會將你的系統中所有的磁碟機顯示出,並問你要將 影像檔寫入哪個磁碟,<u>不要選錯喔</u>!不然會把你的系統

|                                                              | C.ITTRDO TAISSIEM224.mu.exe                                                   | ^             |
|--------------------------------------------------------------|-------------------------------------------------------------------------------|---------------|
| 而致人。                                                         | Microsoft Windows XP [版本 5.1.2600]<br>(C) Copyright 1985-2001 Microsoft Corp. | <b>^</b>      |
| C:\WINDOWS\system32\cmd.exe - physdiskwrite generic-pc-1.2b7 |                                                                               |               |
|                                                              | C:\Documents and Settings\RegisUser>cd\                                       |               |
| Information for N. PhysicalDrive0:                           | C:>>dir                                                                       |               |
| tnc: 255                                                     | 磁碟區 c 中的磁碟沒有標籤。                                                               |               |
| spt: 63                                                      | 磁碟區序號: ACA9-BA15                                                              |               |
| C/H/S: 16383/16/63                                           |                                                                               |               |
| Model: MAXTOR 6L040L2                                        | C:N 的目錄                                                                       |               |
| Serial number: 662214729088                                  |                                                                               |               |
| Firmware rev.: A93.0500                                      | 2005/02/24 <u>一</u> 十 12:50 U HOIVEXEC.BHI                                    |               |
| Information for XX \PhysicalDrive1.                          | 2005/02/24 L+ 12:50 U CONFIG.STS                                              |               |
| Windows: cul: 62                                             | 2005/04/13 一十 19-00 DRA 040 generations and Settings                          |               |
| tpc: 32                                                      | 2004/08/22 $-4.10$ r, $0.11$ generate pt i.2011 mg                            |               |
| spt: 63                                                      | 2005/04/24 下午 03:41 〈DIR〉 Program Files                                       |               |
| C/H/S: 978/4/32                                              | 2005/04/24 下午 03:47 〈DIR〉 Temn                                                |               |
| Model: TRANSCEND DOM064M                                     | 2005/04/17 卞午 96:12 〈DIR〉 WINDOWS                                             |               |
| Serial number: SSSI064M05408T18402P                          | <b>4</b> 個檔案 <b>7,164,557</b> 位元組                                             |               |
| Firmware rev.: 1.1                                           | 4 個目錄 35,536,965,632 位元組可用                                                    |               |
| Information for \\.\PhysicalDrive2:                          |                                                                               |               |
| Windows: cyl: 12                                             | C:∖>physdiskwrite generic-pc-1.2b7.img_                                       |               |
| tpc: 255                                                     |                                                                               | in the second |
| spt: 63                                                      |                                                                               |               |
| Which dick do you want to white $2/(0, 2)$ 1                 |                                                                               |               |
| which disk do you want to write: (02) I                      | ——————————————————————————————————————                                        |               |
|                                                              | ──── 个女选竡 侄                                                                   |               |
|                                                              |                                                                               |               |

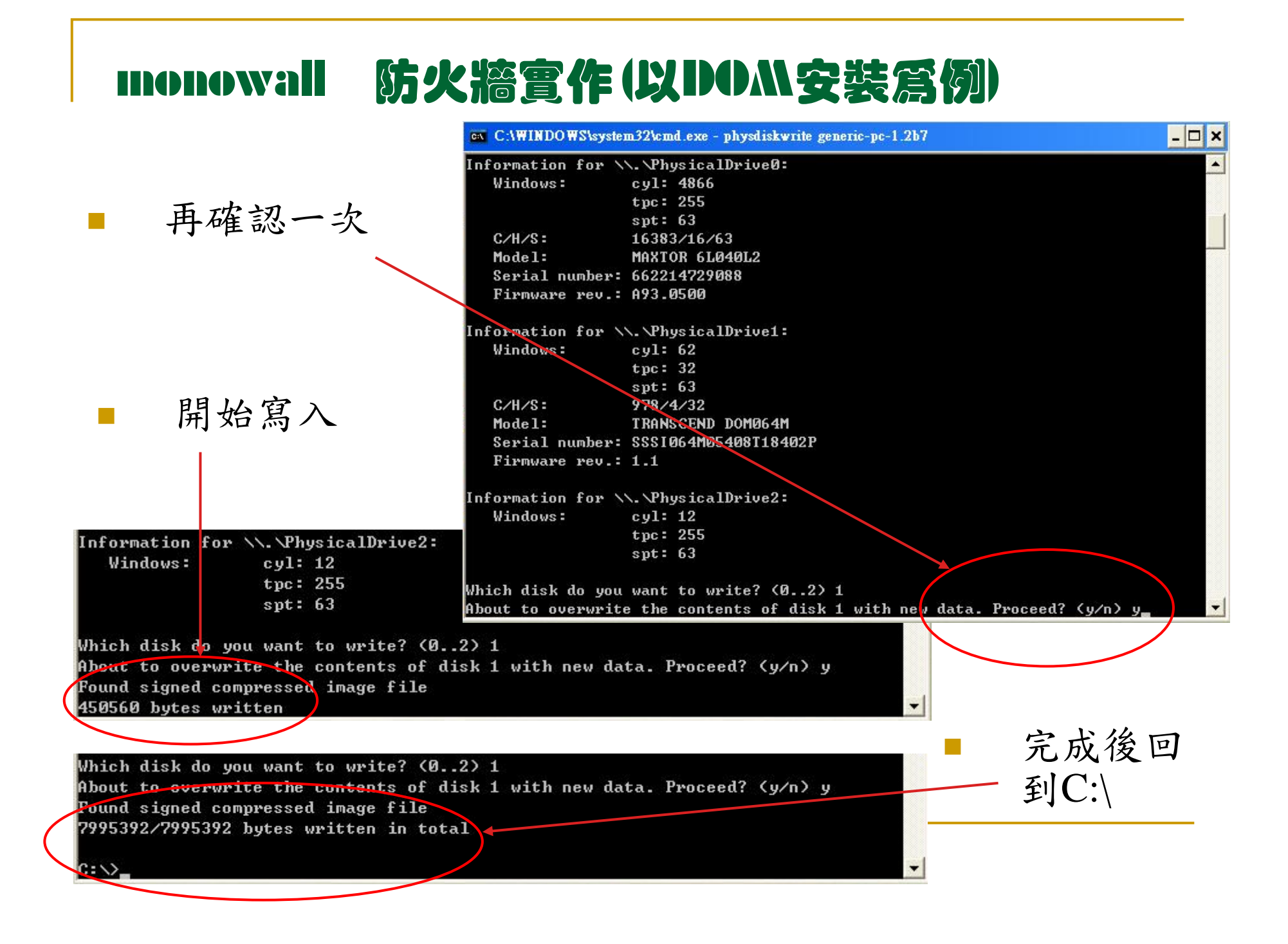

再來將DOM插入你想要作防火牆的電腦IDE 插槽後, 重新開機即可進入系統做初步設定。

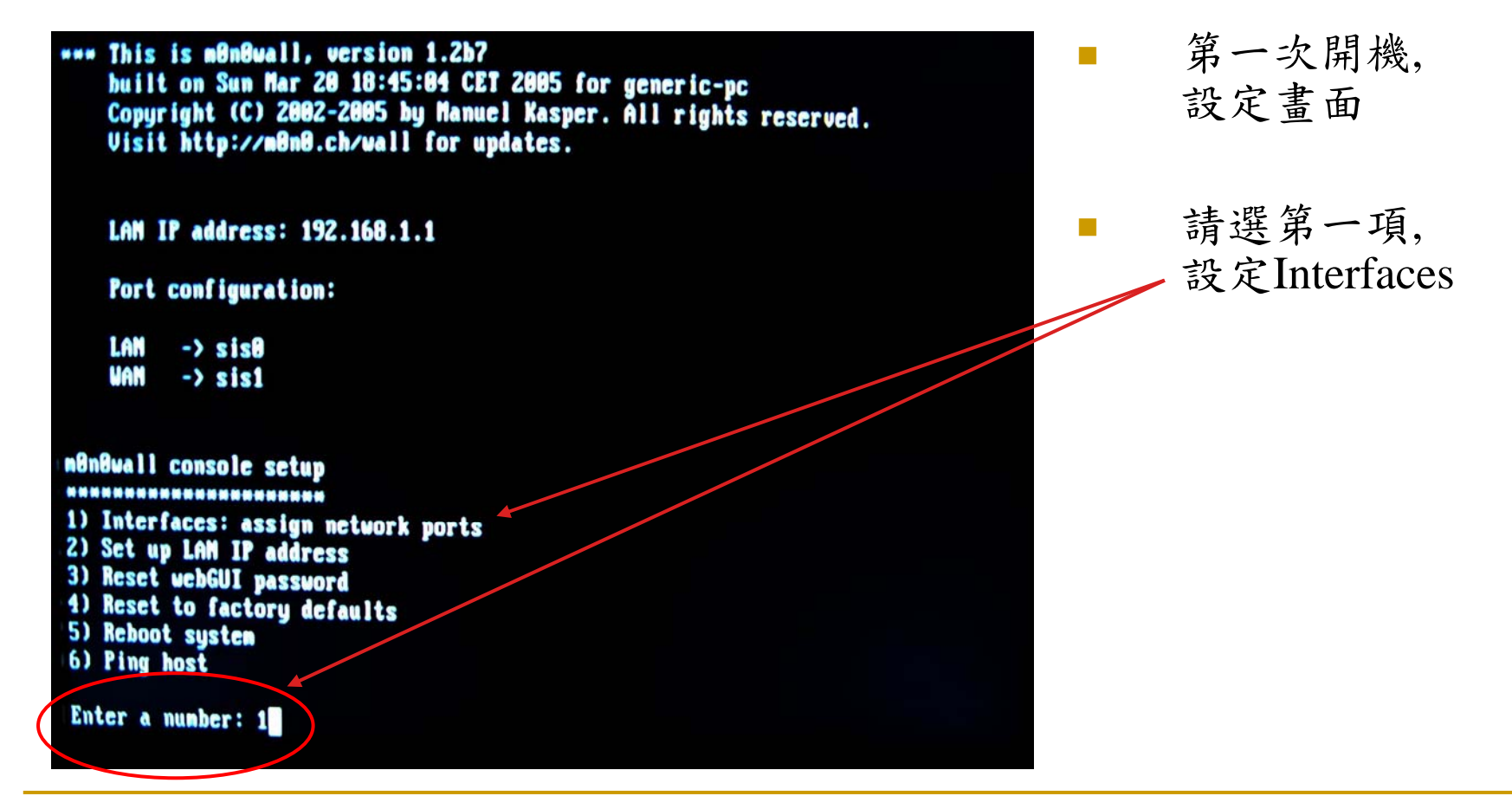

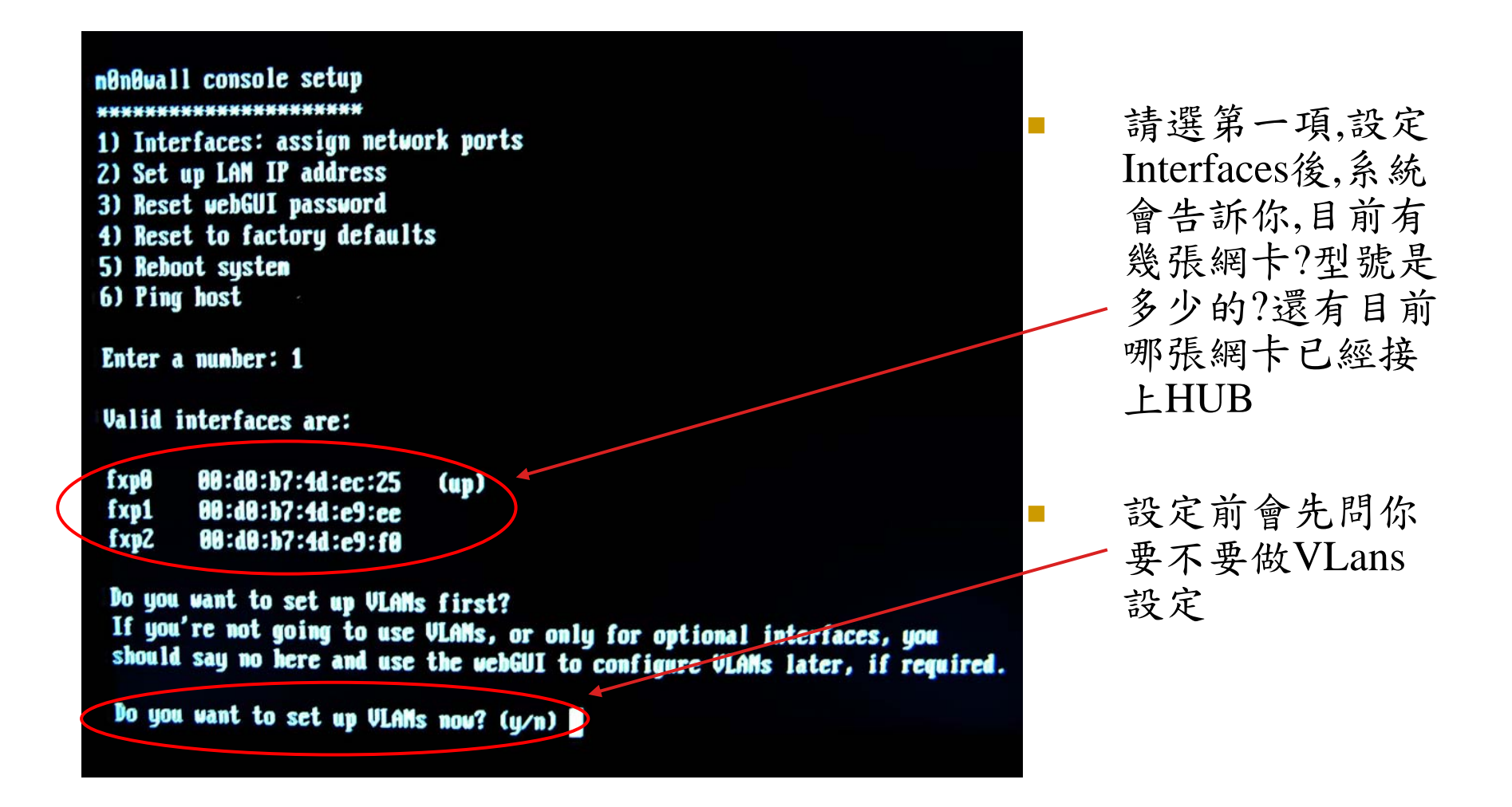

#### Valid interfaces are: 因為VLans 設定 都需搭配網管型 fxp0 00:d0:b7:4d:ec:25 (up) fxp1 00:d0:b7:4d:e9:ee 交換器,這裡我門 00:d0:b7:4d:e9:f0 fxp2 就先不設定 Do you want to set up VLANs first? If you're not going to use VLANs, or only for optional interfaces, you should say no here and use the webGUI to configure ULAM's later, if required. Do you want to set up VLANs now? (y/n) n 依次在各項網路 If you don't know the names of your interfaces, you may choose to use auto-detection. In that case, disconnect all interfaces before you begin, 位置設定中,輸入 and reconnect each one when prompted to do so. 你想要的網卡名 Enter the LAN interface name or 'a' for auto-detection: fxp0 稱 Enter the WAN interface name or 'a' for auto-detection: fxp1 Enter the Optional 1 interface name or 'a' for auto-detection (or nothing if finished): fxp2 不要輸入任何字 Enter the Optional 2 interface name or 'a' for auto-detection (or nothing if finished): 來結束設定

Do you want to set up VLANs now? (y/n) n

If you don't know the names of your interfaces, you may choose to use auto-detection. In that case, disconnect all interfaces before you begin, and reconnect each one when prompted to do so.

Enter the LAN interface name or 'a' for auto-detection: fxp0

Enter the WAN interface name or 'a' for auto-detection: fxp1

Enter the Optional 1 interface name or 'a' for auto-detection (or nothing if finished): fxp2

Enter the Optional 2 interface name or 'a' for auto-detection (or nothing if finished):

The interfaces will be assigned as follows:

LAN -> fxp0 WAN -> fxp1 OPT1 -> fxp2

The firewall will reboot after saving the changes.

Do you want to proceed? (y/n) y

結束設定後,會先 顯示你剛剛所設 的網路設定及網 卡名稱。

並問你是否要啟 動剛才的網路設 定。

你按下 y 後電腦 會重新開機。

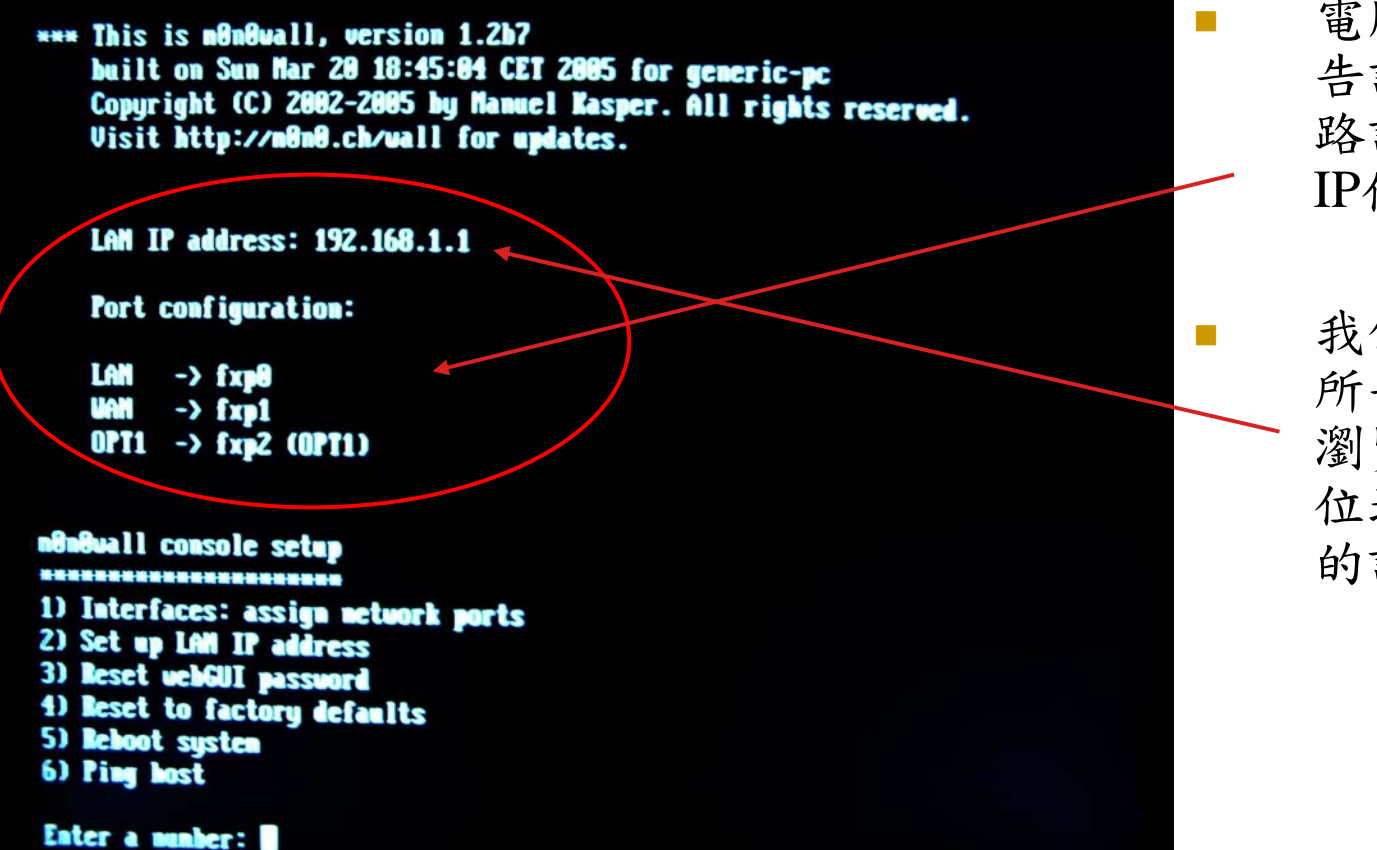

電腦重新開機後 告訴你目前的網 路設定及LAN的 IP位址。

我們可以用系統 所告知的IP,利用 瀏覽器連上至該 位址作更進一步 的設定

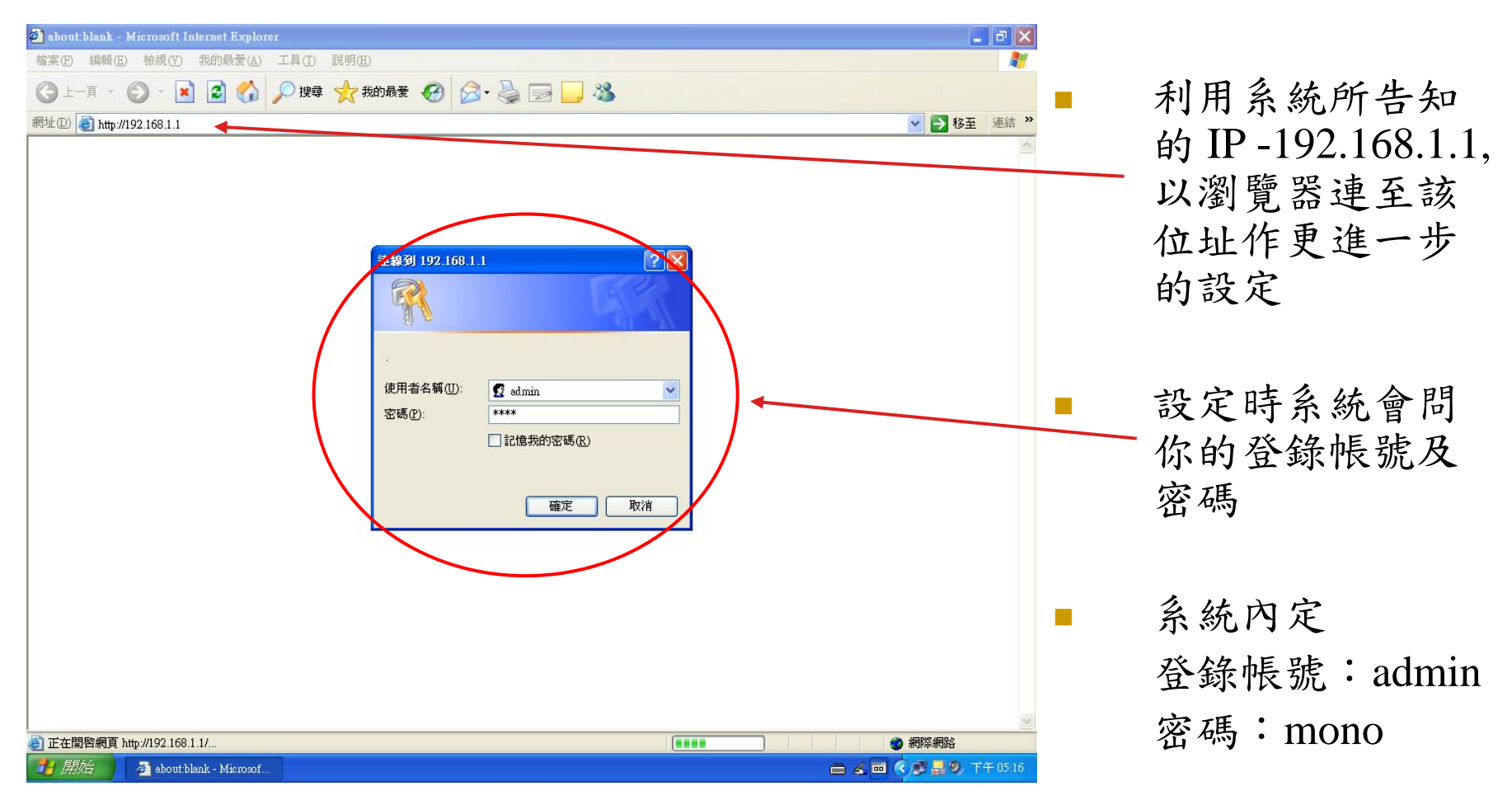

| 🗿 münüwall.local - münüwal                                                                                                    | l webGUI - Microsoft Int               | ternet Explorer                                          |                     |                                               |
|----------------------------------------------------------------------------------------------------|----------------------------------------|----------------------------------------------------------|---------------------|-----------------------------------------------|
| 檔案(E) 編輯(E) 檢視(V)                                                                                                    | 我的最愛(A) 工具(I)                          | 說明(出)                                                    | At 1997             |                                               |
| (3) 上─頁 • (2) • ▲                                                                                                    | 💈 🏠 🔎 搜尋                               | 📌 我的最爱 🧭 🎯 · 🌺 🔟 · 📙 🖄                                   |                     |                                               |
| 網址① 🍓 http://192.168.1.1/                                                                                                    |                                        |                                                          | 🔽 🄁 移至 🏾 連結 🌺       |                                               |
| System<br>General setup<br>Static routes<br>Firmware<br>Advanced<br>Interfaces (assign)<br>LAN<br>WAN<br>OPT1<br>Firewall       |                                        | uration monovallicat                                     |                     | 好了,終於可以登錄進去看看了<br>Monowall 系統就                |
| Rules<br>NAT                                                                                                    |                                        |                                                          |                     | 像一般市面上常                                       |
| Traffic shaper                                                                                                    | System information                     |                                                          |                     |                                               |
| Services                                                                                                    | Name                                   | m0n0wall.local                                           |                     | 見的嵌入式防火                                       |
| DNS forwarder                                                                                                    | version                                | 1.2D7<br>built on Sun Mar 20 18:45:04 CET 2005           |                     |                                               |
| DHCP server                                                                                                    | Platform                               | generic-pc                                               |                     | <b>牆系統一樣,控</b>                                |
| DHCP relay                                                                                                    | Uptime                                 | 05:35                                                    |                     | 個小心 你 狂                                       |
| Proxy ARP                                                                                                    | Last config change                     | Sun Apr 24 9:21:07 UTC 2005                              |                     | 制众而確古建古                                       |
| Captive portal                                                                                                    | CPU usage                              | view graph                                               |                     | <b>削川                                    </b> |
| Warke on Law<br>VPN<br>IPsec<br>PPTP<br>OpenVPN<br>Status<br>System<br>Interfaces<br>Traffic graph<br>Wireless<br>► Diagnostics | Memory usage<br>m0n0wall is @ 2002-200 | 05 by Manuel Kasper, All rights reserved. [view license] |                     |                                               |
|                                                                                                    |                                        |                                                          |                     |                                               |
| 无限                                                                                                    |                                        |                                                          |                     |                                               |
| 🗾 🖅 🖉 münüwa                                                                                                    | dl local - m0n                         |                                                          | 🖮 🔏 🖬 🍳 🏅 🗖 🚟 🥵 🔊 🖗 |                                               |

| A + ● ● ● ● ● ● ● ● ● ● ● ● ● ● ● ● ● ●                                                                                                    | lll.local - Systen<br>編輯(E)  檢視(V                  | n: General setup - Micros<br>) 我的最愛( <u>A</u> ) 工具(I) | off Internet Explorer<br>說明但)                                                                                                    |                                                         |
|----------------------------------------------------------------------------------------------------|----------------------------------------------------|-------------------------------------------------------|----------------------------------------------------------------------------------------------------|---------------------------------------------------------|
| http://d2163.1/protects/pices/<br>System: General setup                                                                                                    | t • 🕥 • [                                          | 🛓 💈 🏠 🔎 搜索                                            | 章 🧙 我的最爱 🥝 🔗 🍓 🔟 👻 🧾 🖄                                                                                                    |                                                         |
| System: General setup       系統名稱         Vertices (corp)       新加加加         Mathematic field prevention       原統名稱         System: General setup       系統名稱         Mathematic field prevention       原統名稱         System: General setup       系統名稱         Mathematic field prevention       原統名稱         System: General setup       系統名稱         Mathematic field prevention       原規         System: General setup       系統名稱         Mathematic field prevention       原規         System: General setup       系統名稱         Mathematic field prevention       原規         Mathematic field prevention       原規         Mathematic field prevention       Based prevention         System: General setup       Based prevention         Mathematic field prevention       Based prevention         Mathematic field prevention       Based prevention         Mathematic field prevention       Based prevention         Mathematic field prevention       Based prevention         Mathematic field prevention       Based prevention         Mathematic field prevention       Based prevention         Mathematic field prevention       Based prevention         Mathematic field prevention       Based prevention <tr< th=""><th>) http://192.168.1.1</th><th>/system.php</th><th></th><th>✓ ● 移至 連結 ※</th></tr<>                                                                                                    | ) http://192.168.1.1                               | /system.php                                           |                                                                                                    | ✓ ● 移至 連結 ※                                             |
| Industance       Hestname       Feeded       系统名稱         ware cred       or group       Second       Second                                                                                                    | ral setup                                          | System: Gene                                          | eral setup                                                                                                    |                                                         |
| Cells (assign)                                                                                                    | u rouws<br>ware<br>Inced                           | Hostname                                              | firewall                                                                                                    | ■ 系統名稱                                                  |
| Winam       時方にたた.dol.tw         1       中.e.g., my.cop.com       你想要的DNS主機IP         1       163.22.54.1       163.22.54.1         163.22.168.1       F.adresses; these are also used for the DHCP service, DNS forwarder and for PPTP VPN       5         6 reserver       If disacesses; these are also used for the DHCP service, DNS forwarder and for PPTP VPN       5         6 reserver       If also DNS server ist to be overridden by DHCP/PPP on WAN       F         17 relation       If the opton is set, inforwarder       If the opton is set, inforwarder, they will not be assigned to DHCP assigned to DHCP assigned to DHCP assigned to DHCP assigned to DHCP and PPT VPN dents, though.       管理者 帳號         17 relation       If you want to change the username for accessing the webGUI, enter Lineer.       管理 A 空 A Cop A Cop                                                                                                    | Ces (assign)                                       | Domain                                                | e.g. firewall                                                                                                    | ■ 你學校的Domain                                            |
| NNS servers       163.22.54.1         163.22.161.1       Package         163.22.161.1       Package         174.22.161.1       Package         175.22.161.1       Package         176.22.161.1       Package         176.22.161.1       Package         176.22.161.1       Package                                                                                                    |                                                    |                                                       | jsjns.ntct.edu.tw<br>e.g. <i>mycorp.com</i>                                                                                                    | ■ 你想要的DNS主機IP                                           |
| Image: Construction of the server is to be overrided by DHC/PPP www.       管理者帳號         Image: CNSS particle       Base of the server is to be overrided by DHC/PPP server on WWN for is own purposes (including the DNS forwarder). They will not be assigned to a DHC/PPP server on WWN for is own purposes (including the DNS forwarder). They will not be assigned to a DHC/PPP server on WWN for is own purposes (including the DNS forwarder). They will not be assigned to a DHC/PPP server on WWN for is own purposes (including the DNS forwarder). They will not be assigned to a DHC/PPP server on WWN for is own purposes (including the DNS forwarder). They will not be assigned to a DHC/PPP server on WWN for is own purposes (including the DNS forwarder). They will not be assigned to a DHC/PPP server on WWN for is own purposes (including the UNS forwarder). They will not be assigned to a DHC/PPP server on WWN for is own purposes (including the UNS forwarder). They will not be assigned to a DHC/PPP server on WWN for a constitution of the server on WWN for is own purposes (including the UNS forwarder). They will not be assigned to a DHC/PPP server on WWN for a constitution of the webGUI, enter it here twice.         Password                                                                                                    | l<br>s<br>fic shaper<br>es                         | DN5 servers                                           | 163.22.54.1         163.22.168.1         IP addresses; these are also used for the DHCP service, DNS forwarder and for PPTP VPN clients                                                                                                    | <ul> <li>勾取此選項,則會覆蓋</li> <li>DHCP設定中的DNS素</li> </ul>    |
| P<br>y ARP<br>y ARP<br>P Score 1 If you want to change the username for accessing the webGUI, enter it here twice.<br>WebGUI protocol<br>webGUI protocol<br>HTTP © HTTP © HTTPS<br>webGUI prot<br>y ARP<br>webGUI prot<br>y ARP<br>webGUI prot<br>y ARP<br>webGUI prot<br>y ARP<br>webGUI prot<br>y ARP<br>webGUI prot<br>y ARP<br>webGUI prot<br>y ARP<br>webGUI prot<br>y ARP<br>webGUI prot<br>y ARP<br>webGUI prot<br>y ARP<br>webGUI prot<br>y ARP<br>webGUI prot<br>y ARP<br>webGUI prot<br>y ARP<br>WebGUI prot<br>y ARP<br>WebGUI prot<br>y ARP<br>WebGUI prot<br>y ARP<br>WebGUI prot<br>y ARP<br>WebGUI prot<br>y ARP<br>HTTPS<br>Kot DT fr HTP (A) for HTTPS<br>Kot DT fr HTTP (A) for HTTPS<br>Kot DT fr HTTPS<br>Kot DT fr HTTPS<br>Kot DT fr HTTPS<br>Kot DT fr HT | rs<br>forwarder<br>Imic DNS<br>Piserver<br>Pirelay |                                                       | Allow DNS server list to be overridden by DHCP/PPP on WAN     If this option is set, m0n0wall will use DNS servers assigned by a DHCP/PPP server on     WAN for its own purposes (including the DNS forwarder). They will not be assigned to     DHCP and PPTP VPN clients, though. | <ul> <li>管理者帳號</li> <li>管理者密碼</li> </ul>                |
| We portal       Password       「日生的金八励足(取文         Password       「「日」」」」       「日」」」         WebGUI protocol       「日」田丁       ● HTTPS         WebGUI protocol       「日」田丁       ● HTTPS         WebGUI protocol       「日」田丁       ● HTTPS         WebGUI protocol       「日」田丁       ● HTTPS         WebGUI protocol       ● HTTPS       ● ● ● ● ● ● ● ● ● ● ● ● ● ● ● ● ● ● ●                                                                                                    |                                                    | Username                                              | admin<br>If you want to change the username for accessing the webGUI, enter it have.                                                                                                    | ■ 答理的戏入协定(是拍                                            |
| NVPN       webGUI protocol       아HTP OHMER OF pashed to decomposed of decomposed of decompo                                                                                                    | ive portal<br>e on LAN<br>:                        | Password                                              | (confirmation)  If you want to change the password for accessing the weberry, enter it here twice.                                                                                                    | • 皆垤酌登八励足(取×、<br>HTTPS)                                 |
| ern<br>faces<br>fic graph<br>less<br>nostics                                                                                                    | )<br>1VPN                                          | webGUI protocol                                       |                                                                                                    | ■ 管理登入port(為了安                                          |
| Intersection       Enter a custom port number for the webGUI above if you want to override the default (80       系統的工作時區(要選<br>Asia/Taipei)         Time zone       Etc/UTC<br>Select the location closest to you       Asia/Taipei)         Time update interval       300<br>Minutes between network time sync.; 300 recommended, or 0 to disable       網路對時的時間間隔<br>網路校時主機(改設業<br>time.stdtime.gov.tw         NTP time server       time.stdtime.gov.tw       Mas a space to separate multiple hosts (only one required). Remember to set up at least<br>one DNS server if you enter a host name here!       網路校時主機(改設業<br>time.stdtime.gov.tw)                                                                                                    | em<br>faces                                        | webGUI port                                           | 9999                                                                                                    | 定要作設定)                                                  |
| Time zone       Etc/UTC<br>Select the location closest to you       Asia/Taipei)         Time update interval       300<br>Minutes between network time sync.; 300 recommended, or 0 to disable       網路對時的時間間隔<br>網路較時主機(改設業<br>time.stdtime.gov.tw         NTP time server       time.stdtime.gov.tw       Image: Statime.gov.tw       Image: Statime.gov.tw         Use a space to separate multiple hosts (only one required). Remember to set up at least<br>one DNS server if you enter a host name here!       Image: Statime.gov.tw       Image: Statime.gov.tw                                                                                                    | iaces<br>fic graph<br>Jess                         |                                                       | Enter a custom port number for the webGUI above if you want to override the default (80<br>for HTTP, 443 for HTTPS).                                                                                                    | ■ 系統的工作時區(要選                                            |
| Time update interval       300       Minutes between network time sync.; 300 recommended, or 0 to disable       網路對時的時間間隔         NTP time server       time.stdtime.gov.tw       Minutes between network time sync.; 300 recommended, or 0 to disable       網路校時主機(改設案)         NTP time server       time.stdtime.gov.tw       Minutes between network time sync.; 300 recommended, or 0 to disable       網路校時主機(改設案)         NTP time server       time.stdtime.gov.tw       Image: space to separate multiple hosts (only one required). Remember to set up at least       Minutes between network time.gov.tw                                                                                                    | nostics                                            | Time zone                                             | Etc/UTC  Select the location closest to you                                                                                                    | Asia/Taipei)                                            |
| NTP time server time.stdtime.gov.tw                                                                                                    |                                                    | Time update interval                                  | 300<br>Minutes between network time sync.; 300 recommended, or 0 to disable                                                                                                    | ■ 網路對時的時間間隔                                             |
|                                                                                                    |                                                    | NTP time server                                       | time.stdtime.gov.tw Use a space to separate multiple hosts (only one required). Remember to set up at least one DNS server if you enter a host name here!                                                                                                    | <ul> <li>網路校時主機(改設為<br/>time.stdtime.gov.tw)</li> </ul> |

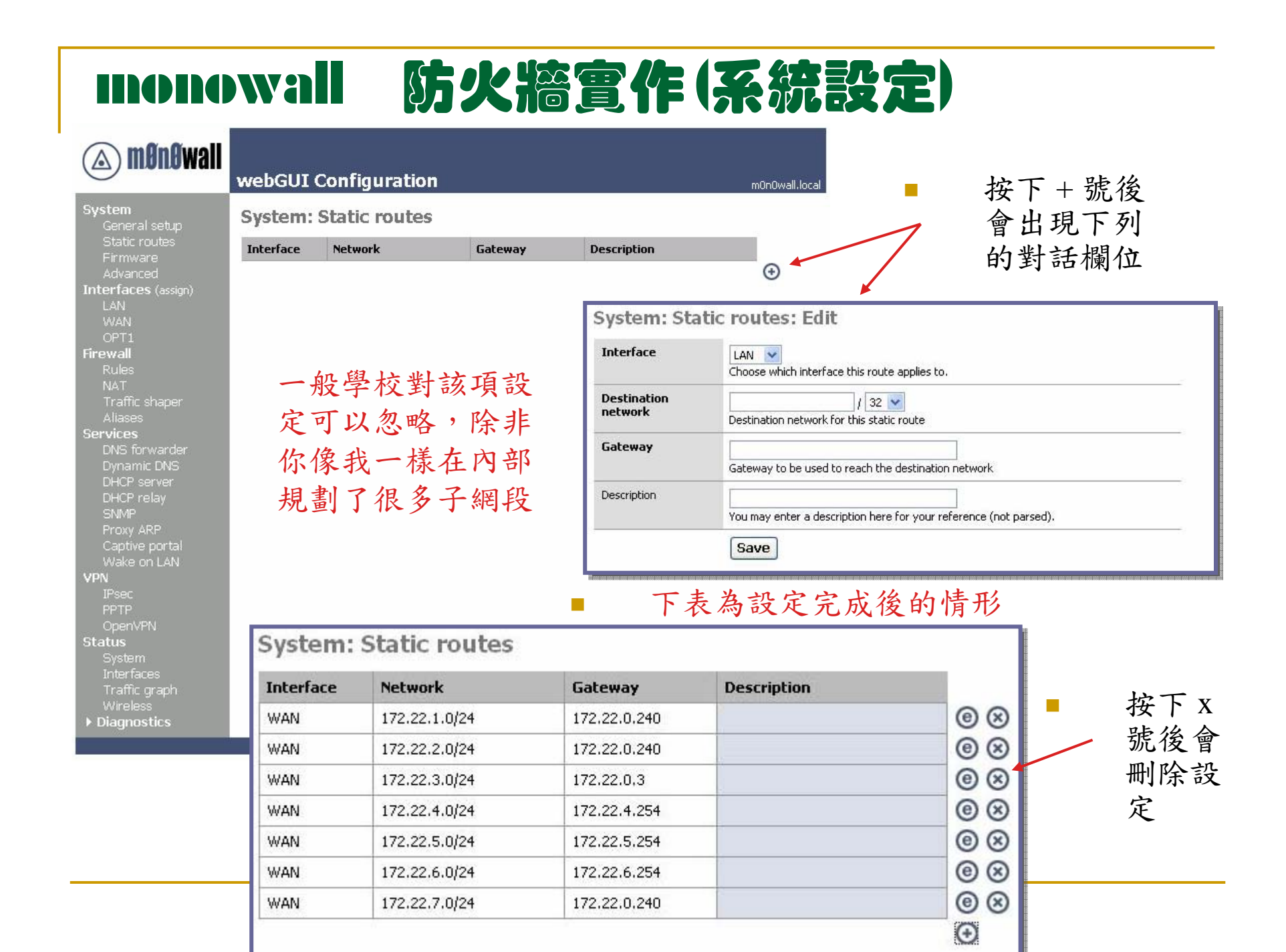

### monowall 防火牆實作(系統設定)

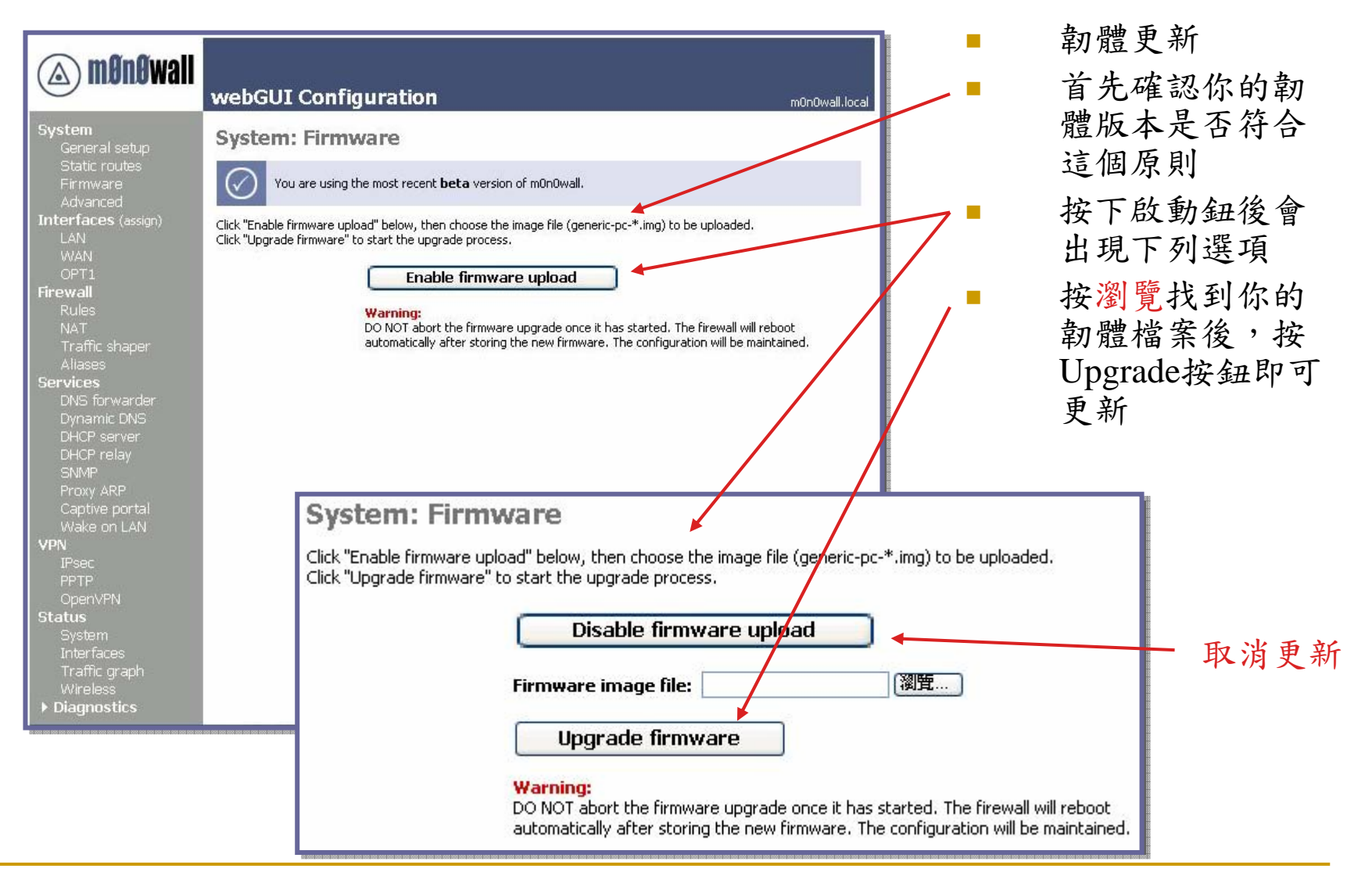

※系統內定是會檢查上載更新的韌體版本,是否比目前線上執行的新 ※除非你在進階設定中勾選關閉韌體版本檢查

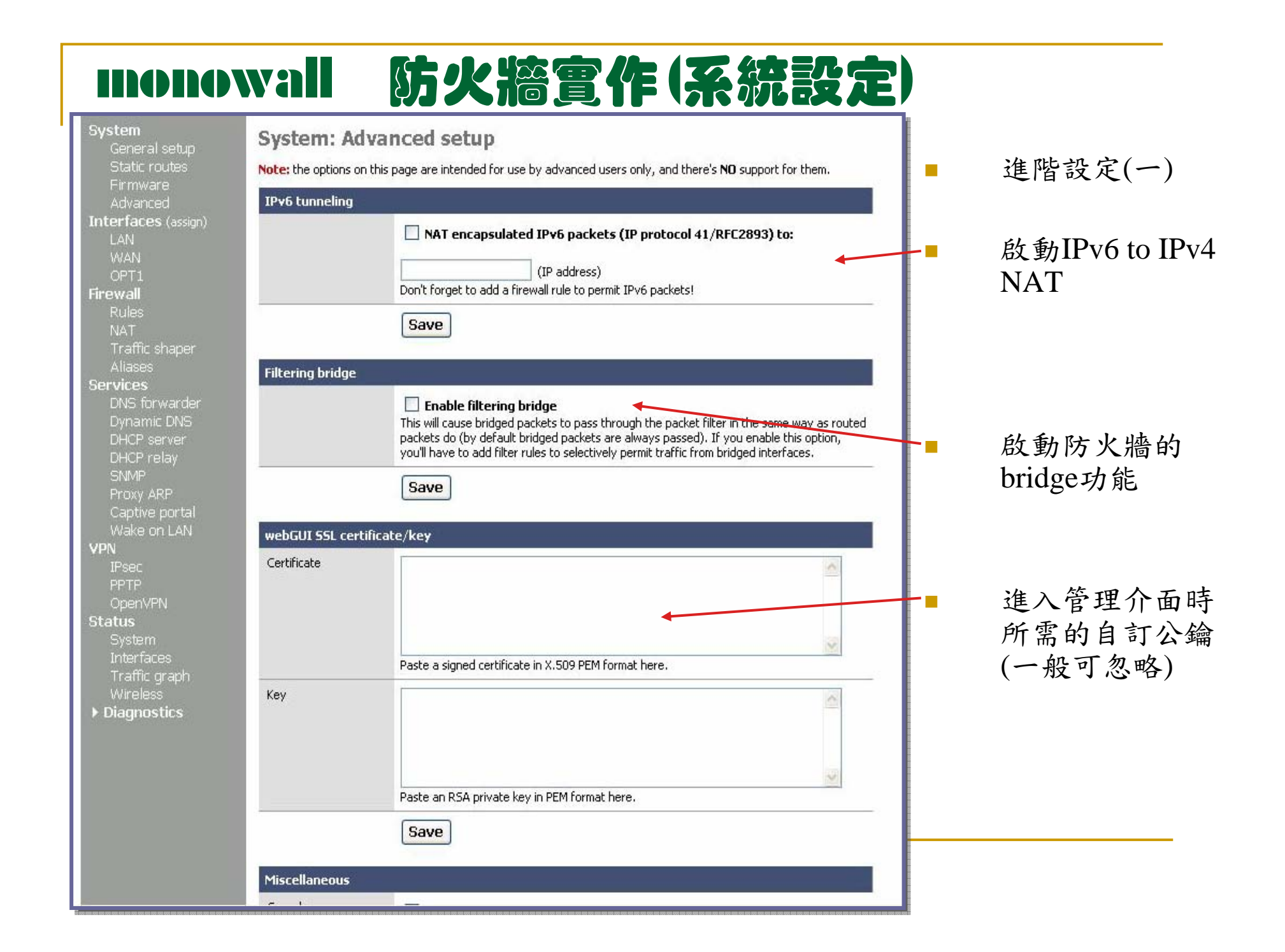

### monowall 防火牆實作(系統設定)

| Miscellaneous             |                                                                                                    |
|---------------------------|----------------------------------------------------------------------------------------------------|
| Console menu              | Changes to this option will take effect after a reboot.                                                                                                    |
| Firmware version<br>check | ■ Disable firmware version check<br>This will cause m0n0wall not to check for newer firmware versions when the System:<br>Firmware page is viewed.                                                                                                    |
| TCP idle timeout          | seconds<br>Idle TCP connections will be removed from the state table after no packets have been received for the specified number of seconds. Don't set this too high or your state table could become full of connections that have been improperly shut down. The default is 2.5 hours.                                                                                                    |
| Hard disk standby<br>time | Always on  Puts the hard disk into standby mode when the selected amount of time after the last access has elapsed. <i>Do not set this for CF cards.</i>                                                                                                    |
| Navigation                | Keep diagnostics in navigation expanded                                                                                                    |
| Static route filtering    | Bypass firewall rules for traffic on the same interface<br>This option only applies if you have defined one or more static routes. If it is enabled, traffic that enters and leaves through the same interface will not be checked by the firewall. This may be desirable in some situations where multiple subnets are connected to the same interface.                                                   |
| webGUI anti-lockout       | Disable webGUI anti-lockout rule<br>By default, access to the webGUI on the LAN interface is always permitted, regardless of<br>the user-defined filter rule set. Enable this feature to control webGUI access (make sure<br>to have a filter rule in place that allows you in, or you will lock yourself out!).<br>Hint: the "set LAN IP address" option in the console menu resets this setting as well. |
|                           | Save                                                                                                    |

進階設定(二) 關閉主機console端的 選項(啟動這選項後連 主機端都無法更改設 定值) 關閉韌體版本檢查 移除閑置的連線程序 之時間值(內定是2.5小 時) 硬碟進入待機時間

啟動防火牆不檢查在 同一網路介面中作路 由傳送的封包 啟動管理介面鎖定。 (除非在防火牆規則中 有設定,否則你將無法 由瀏覽器及基本設定

中指定的port進入管理 介面,建議先不要勾選)

# 使用monowall防火牆但 不取代CISCO Router

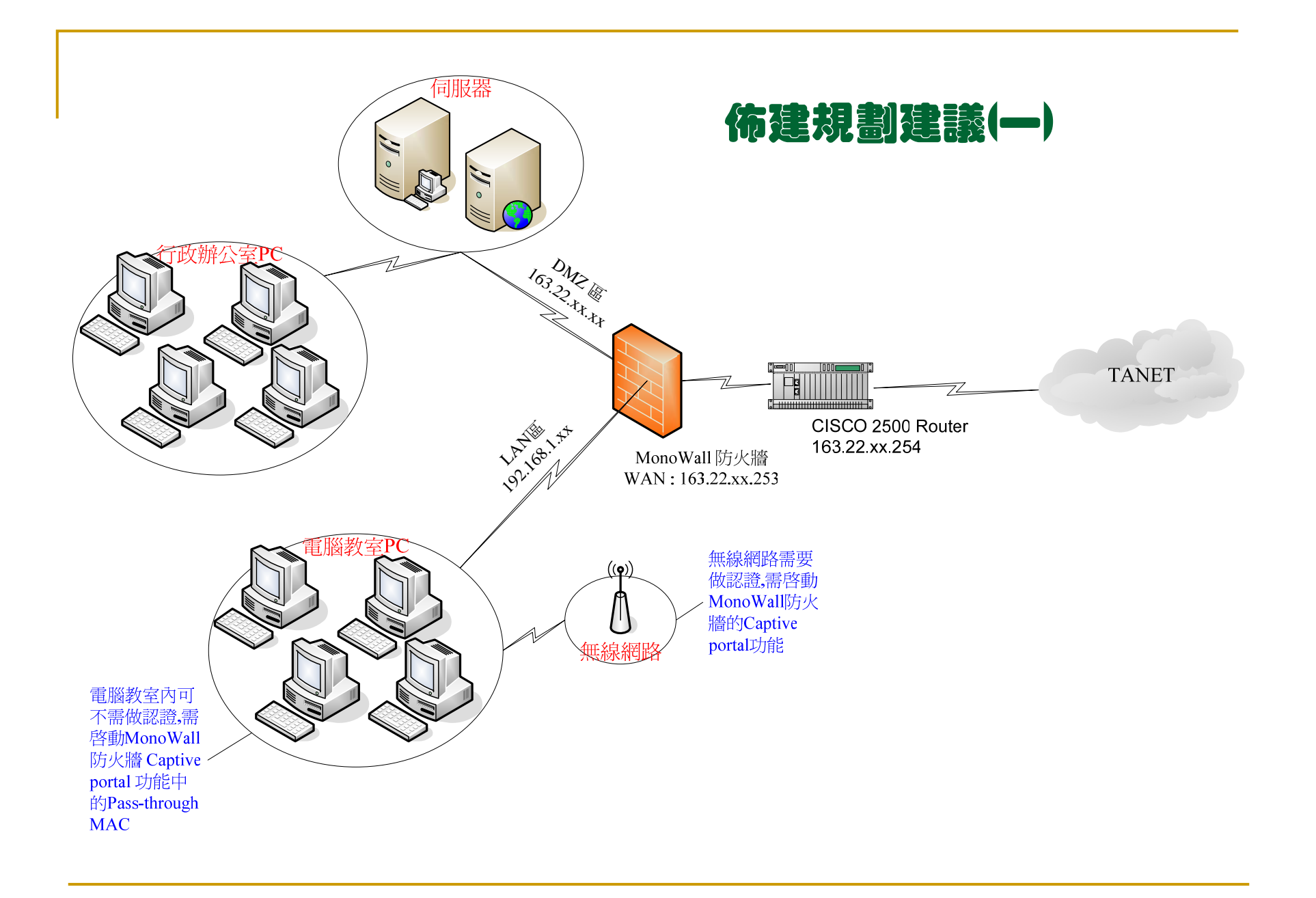

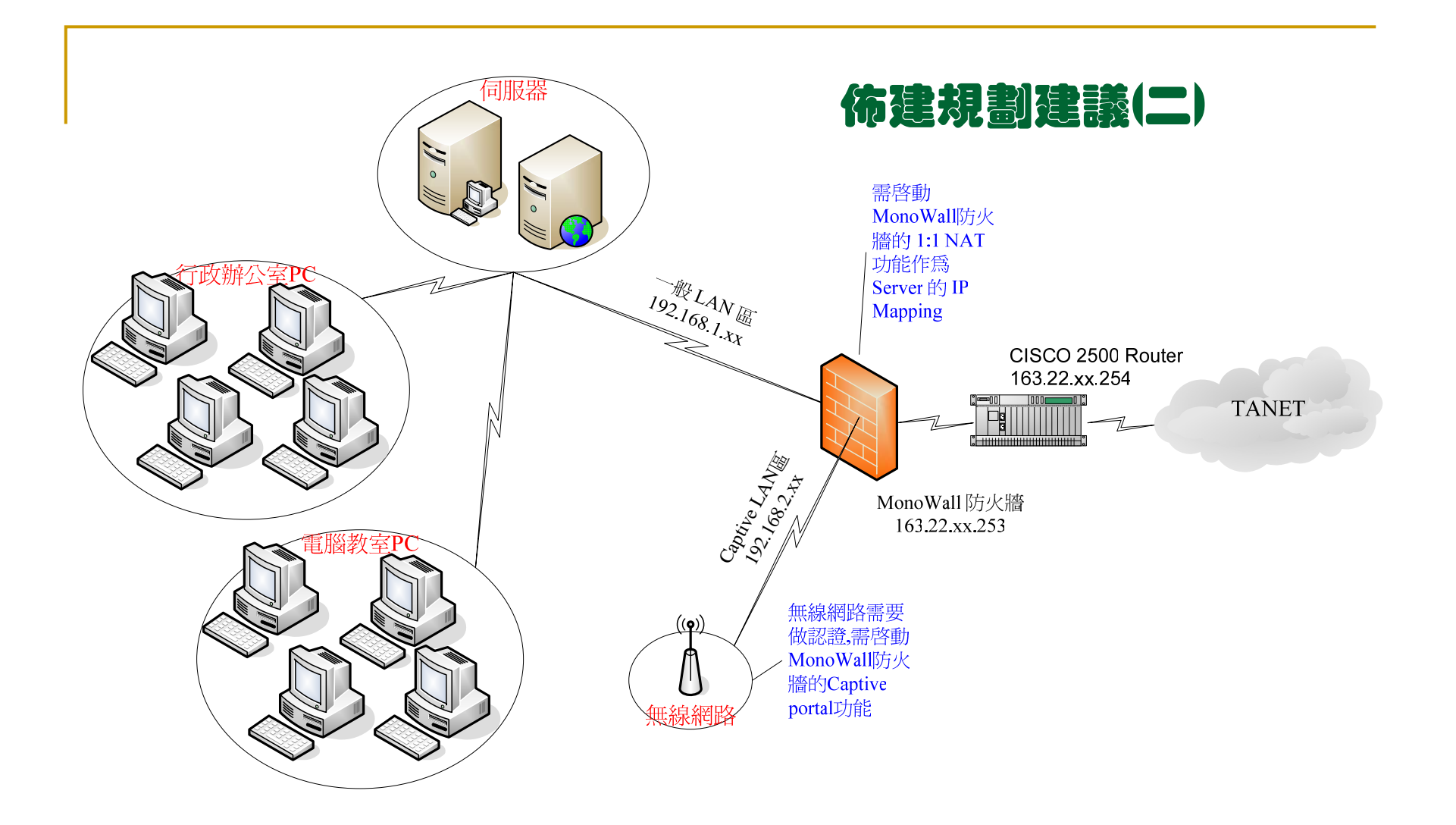

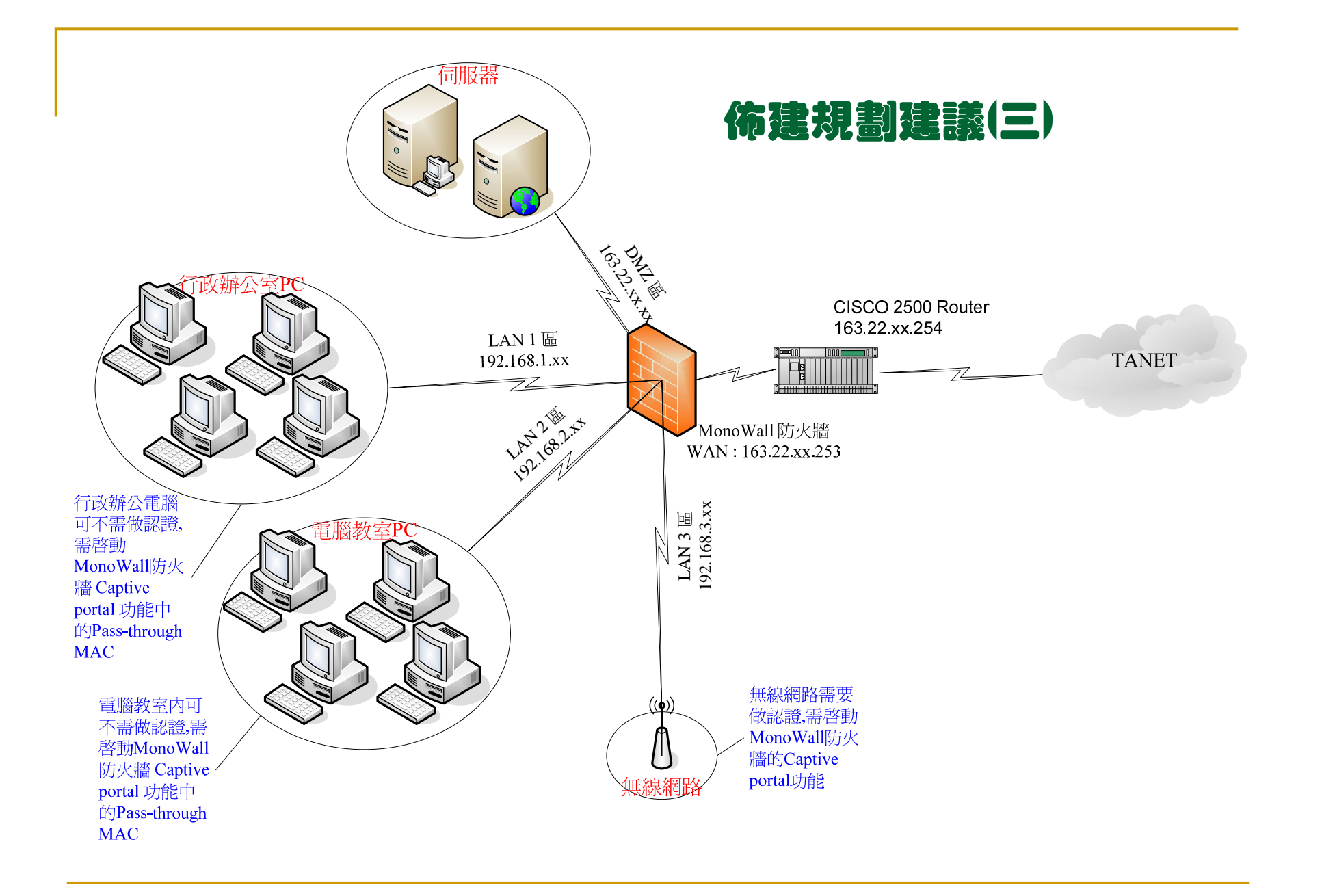

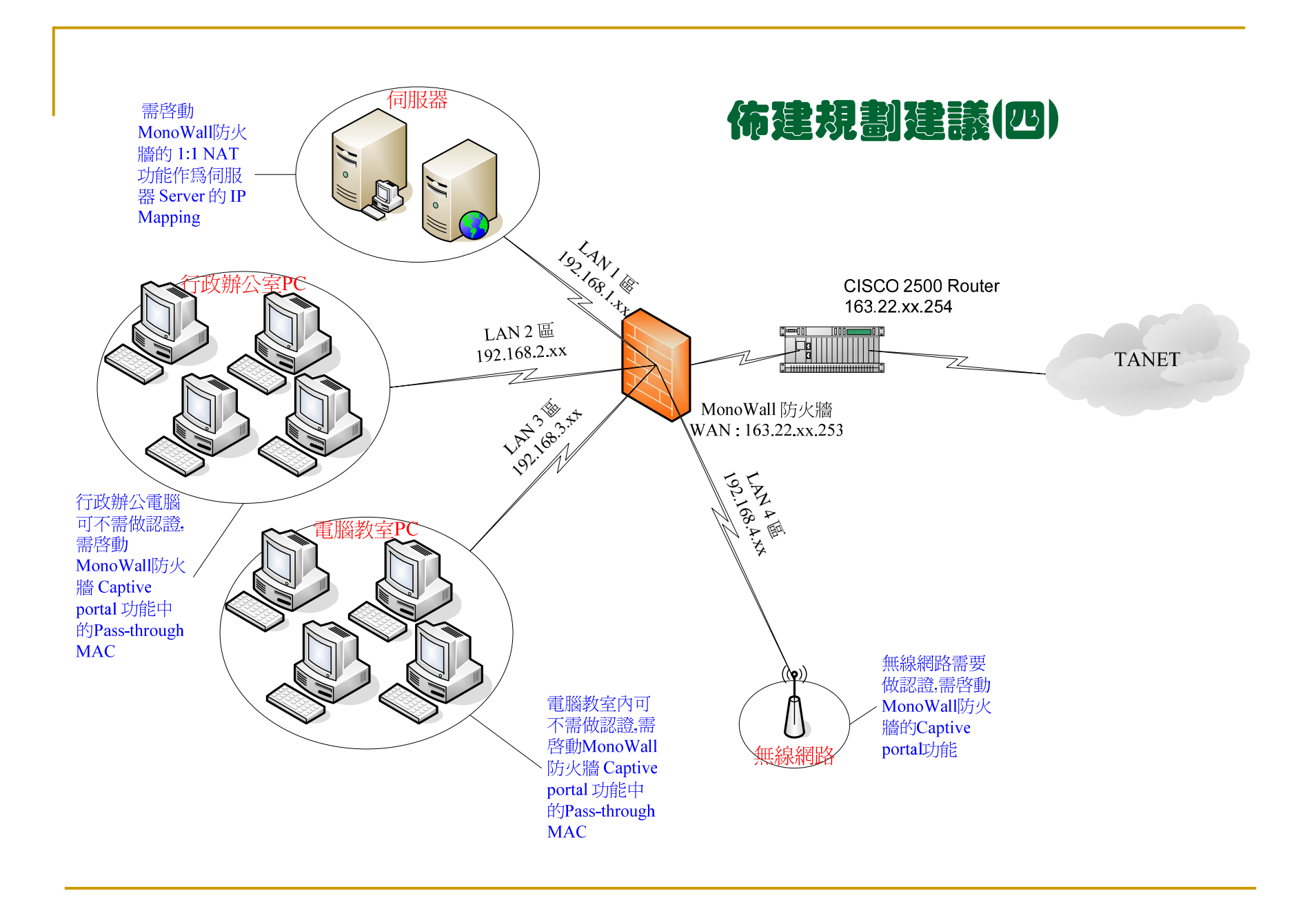

# 利用monowall防火牆取代 CISCO Router

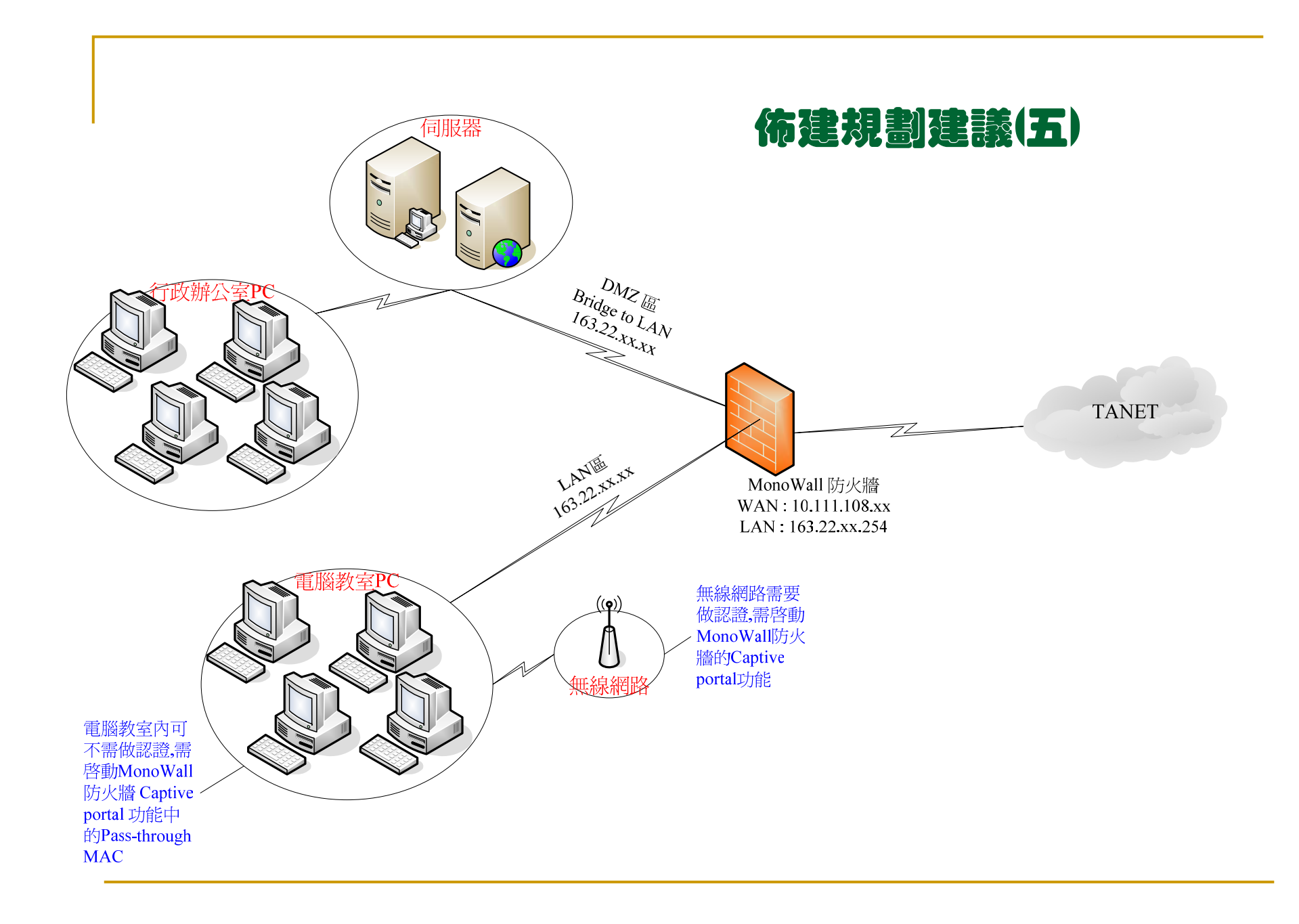

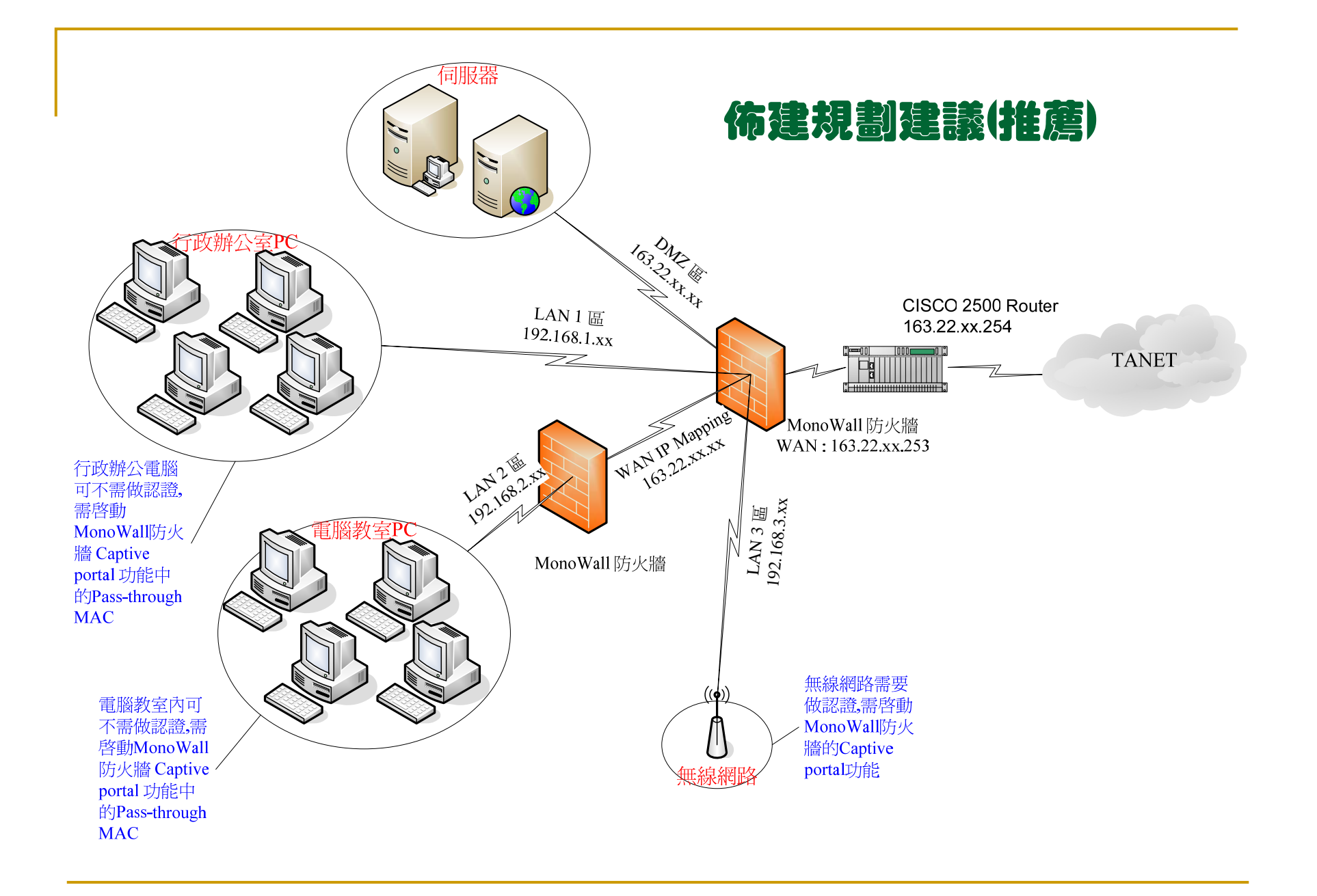

# 以規劃建議(一)實作設定

#### 防火牆實作(WAN設定) monowall

| Interface        | s: WAN                                                                                                    | WAN的設定                     |
|------------------|----------------------------------------------------------------------------------------------------|----------------------------|
| (!) The cha      | anges have been saved. You must reboot your firewall for changes to take effect.                                                                                                    | Static (固定]<br>DHCP (動態    |
| Туре             | Static 💌                                                                                                    | PPPoE (ADS<br>ポ) PPTP (    |
| General config   | uration                                                                                                    | 式), BigPon                 |
| MAC address      | This field can be used to modify ("spoof") the MAC address of the WAN interface (may be required with some cable connections)<br>Enter a MAC address in the following format: xx:xx:xx:xx:xx:xx or leave blank                                                                     | (有線電視纜<br>學校請使用            |
| MTU              | If you enter a value in this field, then MSS clamping for TCP connections to the value entered above minus 40 (TCP/IP header size) will be in effect. If you leave this field blank, an MTU of 1492 bytes for PPPoE and 1500 bytes for all other connection types will be assumed. | 右有符殊需<br>定WAN對外<br>Address |
| Static IP config | guration                                                                                                    | WAN端的II                    |
| IP address       | 163.22.54.253 / 24 💽 🗸                                                                                                    | 查一下學校                      |
| Gateway          | 163.22.54.254                                                                                                    | 权<br>WAN端的匝                |
| DHCP client co   | nfiguration                                                                                                    | 一般是設定<br>Deuter th ID      |
| Hostname         | The value in this field is sent as the DHCP client identifier and hostname when requesting a DHCP lease. Some ISPs may require this (for client identification).                                                                                                    | Kouter#JIP                 |

定共有5種 IP式), 国得式), SL 撥接 一般撥接 nd Cable 覽線式) Static 求可以設 **小的MAC** 

P及遮罩,檢 自己的區

匝道位址, 你的

![](_page_33_Figure_0.jpeg)

## Monowall防火溶 Rules 設定 (使學生的電腦僅能連到學術網路或被允許的網站)

|   |     |                        |                        | Va                 |                                         | Ş                                          | 方火                                                          |                                        |                                            |                                  |             | ule     | 兄の | È) |                                          |
|---|-----|------------------------|------------------------|--------------------|-----------------------------------------|--------------------------------------------|-------------------------------------------------------------|----------------------------------------|--------------------------------------------|----------------------------------|-------------|---------|----|----|------------------------------------------|
| F |     | All: Ru                | ules<br>1z             |                    |                                         |                                            |                                                             |                                        |                                            |                                  |             |         |    |    | LAN的Rules內定是設                            |
|   | -   | Proto<br>*             | Source                 | 2                  | Port<br>*                               | Destir<br>*                                | nation F                                                    | ort                                    | Defau                                      | <b>ription</b><br>ult LAN -> any |             | ©©<br>⊕ |    |    | 成ally to ally,可以進入<br>管理畫面               |
|   | Fir | ewall:<br>N WAN<br>Pro | Rule<br>DMZ            | S<br>Purce         | Port<br>lo rules ar                     | e curren                                   | estination                                                  | Por<br>pr this in                      | t I                                        | Description                      | <u> </u>    |         |    | •  | WAN的Rules內定是<br>不作管制,但無法由<br>WAN進入管理畫面   |
|   |     | Firewa                 | III: RU                | les<br>z           | Click th                                | ne 🕣 bi                                    | utton to add                                                | a new r                                | ule,                                       | u auu pass ruie:                 | 21          | ©<br>⊗⊕ | 4  | •  | DMZ的Rules同樣是不<br>作管制,且與WAN相<br>同是無法進入管理畫 |
|   |     |                        | <b>Proto</b><br>All ir | Source             | No rule<br>No rule<br>onnection:<br>Cli | Port<br>s are cui<br>s on this<br>ck the ( | Destination<br>rently define<br>interface will<br>button to | ion<br>ed for th<br>be bloc<br>add a n | Port<br>his interf<br>ked unti<br>ew rule, | Descriptio                       | n<br>rules, |         |    |    | 面的                                       |
|   |     | ↑ pass<br>↑ pass (     | disabled)              | × bloci<br>× bloci | k<br>k (disabled                        | i) ×r                                      | eject<br>eject (disabl                                      | ed)                                    | log<br>log (di:                            | sabled)                          |             | ©©      | 9  |    |                                          |

![](_page_36_Figure_0.jpeg)

|           | mon                    | owall 防火牆實作 (Rule設                                                                                                    | (定) |                   |
|-----------|------------------------|----------------------------------------------------------------------------------------------------|-----|-------------------|
| 50        | nurce                  | not Use this option to invert the sense of the match.  Type: LAN subnet Address: /                                                                                                    |     | 封包來源選擇LAN的<br>子網段 |
| So<br>rai | ource port<br>nge      | from:       any                                                                                                    |     |                   |
| De        | estination             | not Use this option to invert the sense of the match.  Type: any  Address: /                                                                                                    |     | 目的地選擇any表示全<br>部  |
| De<br>rai | estination port<br>nge | from: any v L                                                                                                    | 7.  |                   |
|           | Fragments              | Allow fragmented packets<br>Hint: this option puts additional load on the firewall and may make it vulnerable to DoS<br>attacks. In most cases, it is not needed. Try enabling it if you have troubles connecting to<br>certain sites.                          | -   | 若檢查有符合規則的         |
|           | Log                    | Log packets that are handled by this rule<br>Hint: the firewall has limited local log space. Don't turn on logging for everything. If you want to do a lot of logging, consider using a remote syslog server (see the Diagnostics: System logs: Settings page). |     | 封包就做紀錄            |
| -         | Description            | Set Blok LAN -> any          You may enter a description here for your reference (not parsed).         Save                                                                                                    |     | 規則描述說明            |

![](_page_38_Figure_0.jpeg)

### monowall 防火牆實作(Rule設定)

![](_page_39_Figure_1.jpeg)

移動完成後可看到 Rule的位置改變了 Rule的前後位置影響 執行的順序,越上方的 規則越後執行

Rule的規則變更後記 得要按才會真正執行, (但現在請不要按,以免你 無法登錄管理畫面)

請依前面所教授之辨 法逐步輸入各TANET 的網段是可通行的

| pass     | (disabled) | × block | sabled) | <preject<br>reject (disabled)</preject<br> | 📄 log | isabled)                        | ®⊕           |  |
|----------|------------|---------|---------|--------------------------------------------|-------|---------------------------------|--------------|--|
| 1        | *          | LAN net | *       | *                                          | *     | Default LAN -> any              | ©©<br>⊕<br>© |  |
| <b>×</b> | *          | LAN net | *       | *                                          | *     | Set Blok LAN -><br>any          | ©©<br>(+)    |  |
| •        | *          | LAN net | *       | 172.22.0.0/16                              | *     | Default LAN -><br>Internal      | ©©<br>⊕      |  |
| 1        | *          | LAN net | *       | 163.22.0.0/16                              | *     | Default LAN -><br>163.22.0.0/16 | ©©           |  |
| 1        | *          | LAN net | *       | 210.243.0.0/17                             | *     | Default LAN -><br>TANET         | <u>()</u>    |  |

### monowall 防火牆實作(Rule設定)

| 134.208.0.0/16  | 192.83.192.0/22 |
|-----------------|-----------------|
| 140.109.0.0/16  | 192.83.196.0/24 |
| 140.110.0.0/15  | 203.64.0.0/16   |
| 140.112.0.0/12  | 203.68.0.0/16   |
| 140.128.0.0/13  | 203.71.0.0/16   |
| 140.136.0.0/15  | 203.72.0.0/16   |
| 140.138.0.0/16  | 210.200.32.0/19 |
| 140.92.0.0/16   | 210.240.0.0/16  |
| 140.96.0.0/16   | 210.243.0.0/17  |
| 163.13.0.0/16   | 210.59.0.0/16   |
| 163.14.0.0/15   | 210.60.0.0/16   |
| 163.16.0.0/13   | 210.62.224.0/20 |
| 163.24.0.0/14   | 210.62.240.0/21 |
| 163.28.0.0/16   | 210.62.64.0/19  |
| 192.192.0.0/16  | 210.70.0.0/16   |
| 192.83.166.0/23 | 210.71.0.0/17   |
| 192.83.168.0/21 | 208.37.27.8     |
| 192.83.176.0/20 |                 |

■ TANET IP 網段

### monowall 防火牆實作(Kule設定)

![](_page_41_Figure_1.jpeg)

# Aonowall MY管理設定 Monowall 頻寬管理設定 Aonowall DNS管理設定 Aonowall DHCP管理設定 Monowall 認證管理設定

![](_page_42_Picture_1.jpeg)

# 如何利用 monowall 防 火牆建構你個人與學 校間私人專屬VPN管 理通道

### monowall 防火牆 VPN 實作

![](_page_44_Figure_1.jpeg)

### monowall 防火牆 VPN 實作(1)

首先學校這邊因為要先做測試,所以先將 firewall WAN rule 全 開這樣比較方便設定:

**Firewall: Rules** 

|        | Ducks      | Course             | Dauk    | Destination       | Daut       | Description |   |
|--------|------------|--------------------|---------|-------------------|------------|-------------|---|
|        | Proco      | Source             | Port    | Descination       | Port       | Description |   |
| 1      | *          | *                  | *       | *                 | *          |             | e |
|        |            |                    | _       |                   |            |             |   |
|        |            |                    |         |                   |            |             | e |
| _      |            |                    |         |                   |            |             | × |
| ↑ pass |            | × block            | ×       | reject            | 📄 log      |             |   |
| 个 pass | (disabled) | 🛛 💢 block (disable | ed) 🔀 i | reject (disabled) | 📄 log (dis | sabled)     |   |

■ 接下來學校這邊加入 Route rules

#### System: Static routes

| Interface | Network                      | Gateway                     | Description   |     |
|-----------|------------------------------|-----------------------------|---------------|-----|
| WAN       | <u>192 .168 . 2 . 0 / 24</u> | <u> 192 . 168 . 1 . 254</u> | Route to Home | 0 🗵 |
|           |                              |                             |               | •   |

### monowall 防火牆 VPN 實作(2)

■ 最後學校這邊設定 VPN 的 Tunnels IPSec :

#### VPN: IPsec

記得要勾選

| Tunnels Mobil           | ges have been ap                      | oplied succes | ssfully.        |                 |             |    |
|-------------------------|---------------------------------------|---------------|-----------------|-----------------|-------------|----|
| Enable IPs              | ec                                    |               |                 |                 |             |    |
| Local net<br>Remote net | Interface<br>Remote<br>g <del>w</del> | P1<br>mode    | P1 Enc.<br>Algo | P1 Hash<br>Algo | Description |    |
| LAN<br>192.168.2.0/24   | WAN<br>163.22.X.X                     | main          | 3DES            | SHA1            |             | 00 |
|                         | 100                                   |               |                 | 1               |             | -  |

### monowall 防火牆 VPN 實作(3)

再來家裡這邊同樣的先將 firewall WAN rule 全開這樣比較方便 測試:

**Firewall: Rules** 

| LAN              | AN OP      | τ1                          |              |                           |                     |             |           |
|------------------|------------|-----------------------------|--------------|---------------------------|---------------------|-------------|-----------|
|                  | Proto      | Source                      | Port         | Destination               | Port                | Description |           |
| □ ↑              | *          | *                           | *            | *                         | *                   |             | ©©<br>(+) |
| ↑ pass<br>↑ pass | (disabled) | × block<br>× block (disable | ×r<br>ed) ×r | eject<br>eject (disabled) | 📄 log<br>📄 log (dis | abled)      | ⊛<br>⊗⊕   |

■ 接下來家裡這邊加入 Route rules

#### System: Static routes

| Interface | Network                      | Gateway                          | Description     | 12  |
|-----------|------------------------------|----------------------------------|-----------------|-----|
| WAN       | <u>192 .168 . 1 . 0 / 24</u> | <mark>192 . 168 . 2 . 254</mark> | Route to School | 0 🛛 |
|           |                              |                                  |                 | •   |

### monowall 防火牆 VPN 實作(2)

■ 最後學校這邊設定 VPN 的 Tunnels IPSec :

#### VPN: IPsec

記得要勾選

| Tunnels Mobil           | ges have been ap                      | plied succes | ssfully.        |                 |             |   |
|-------------------------|---------------------------------------|--------------|-----------------|-----------------|-------------|---|
| Enable IPs              | ec                                    |              |                 |                 |             |   |
| Local net<br>Remote net | Interface<br>Remote<br>g <del>w</del> | P1<br>mode   | P1 Enc.<br>Algo | P1 Hash<br>Algo | Description |   |
| LAN<br>192.168.1.0/24   | WAN<br>211.75.X.X                     | main         | 3DES            | SHA1            |             | 0 |
|                         |                                       | 1            | 1               |                 |             | 0 |

最後學校及家裡已建立 IPSec 的 VPN tunnel 我們可用 Diagnostics: Ping 來測試看看可否可以 ping 到對方 gateway

 使用心得:以K6-2-350、128MB RAM、2張Intel 100 pro網卡、撐 電腦教室的45部電腦正常上網沒什問題。若機器用高 檔一點能支撐的電腦數也會增加,但想一想用一台P4-3G、512MB RAM、3張Intel 1000 pro網卡,這樣值得 嗎?

不保證反應速度像硬體式的一樣快但它至少對經費困難的學校而言,是一個容易取得的安全防護